# "认证到"小程序 审核人员使用手册

文档更新说明

| 更新日期       | 更新内容                      |  |  |
|------------|---------------------------|--|--|
| 2021-9-15  | 初次编写                      |  |  |
|            | 1. 补充说明开启定位步骤             |  |  |
| 9091 11 19 | 2. 新增"其他情况说明功能"           |  |  |
| 2021-11-12 | 3. 补充说明"审核签到无内容"操作办法      |  |  |
|            | 4. 完善"异常说明"照片上传数量 1-3 张   |  |  |
|            | 1. 提取远程审核到认证到             |  |  |
| 0001 10 01 | 2. 实现审核员"异常说明""其他说明"多任务同时 |  |  |
| 2021-12-31 | 操作                        |  |  |
|            | 3. 完善多计划同时签到默认绑定规则        |  |  |
|            |                           |  |  |
|            |                           |  |  |
|            |                           |  |  |
|            |                           |  |  |

| 第 | 11   | 章    | 登录              | 3 |
|---|------|------|-----------------|---|
|   | 1.1  | 下    | 载微信小程序          | 3 |
|   | 1.2  | 登    | 录系统             | 5 |
| 第 | 21   | 章    | 现场审核签到          | 6 |
|   | 2.1  | 多    | 计划同时签到默认绑定的规则说明 | 6 |
|   | 2.2  | 签    | 到要求             | 7 |
|   | 2.3  | 开    | ·启定位            | 7 |
|   | 2.   | 3.1  | L 开启手机定位说明      | 7 |
|   | 2.   | 3.2  | 2 开启步骤          | 8 |
|   | 2.4  | 单    | 个领域签到1          | 5 |
|   | 2.5  | 多    | 个领域签到2          | 1 |
|   | 2.6  | 单    | 个领域签退2          | 4 |
|   | 2.7  | 多    | 个领域签退2          | 5 |
|   | 2.8  | ŀ    | .传照片2           | 6 |
|   | 2.   | .8.1 | 1 会议照片要求2       | 6 |
|   | 2.   | .8.2 | 2 上传操作2         | 7 |
|   | 2.9  | 查    | 看签到信息3          | 0 |
|   | 2.10 | ) 7  | 异常说明3           | 2 |
|   | 2.11 |      | 其他情况说明(选填)3     | 4 |
|   | 2.12 | 2 ł  | 是取远程审核计划3       | 7 |

| 第3章 其他功能                 | 37 |
|--------------------------|----|
| 3.1 审核任务                 |    |
| 3.2 审核日历                 |    |
| 3.3 审核经历                 | 40 |
| 3.4 查看通知                 |    |
| <b>第4章</b> 个人信息管理        | 43 |
| 4.1 修改密码                 |    |
| 4.2 忘记密码                 | 46 |
| 4.3 修改登录手机号              | 47 |
| 第5章 问题/答疑                | 49 |
| 5.1 签到小程序可以放桌面吗          |    |
| 5.2 无法登录                 |    |
| 5.3 审核签到无内容              | 50 |
| 5.4 任务结束,照片可以补传吗         | 52 |
| 5.5 不在审核计划时间点/定位范围内可以签到吗 | 53 |
| 5.6 签到位置与实际所在位置存在偏差      | 54 |
| 5.7 签到位置与审核计划上报审核地址存在偏差  | 56 |
| 5.8 无法定位审核计划上报审核地址       | 57 |
| 5.9 异常规则说明               |    |
| 5.10 签到提醒规则              |    |
| 5.11 其他问题                |    |

# 第1章 登录

# 1.1 下载微信小程序

### 方式一

1. 登录微信,点击底部"发现-小程序"

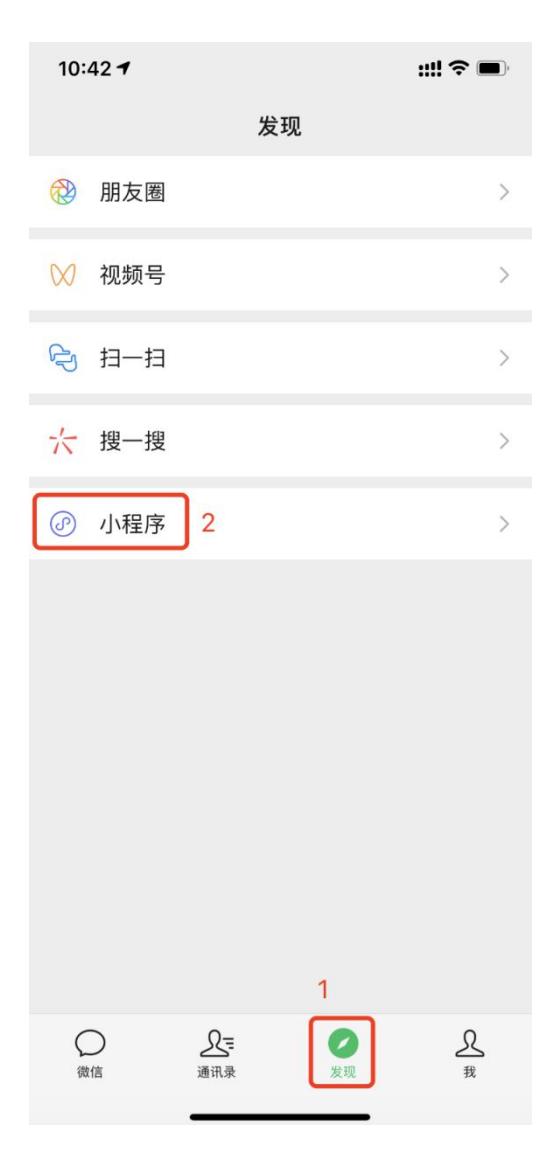

2. 在搜索框内输入"认证到"并选择小程序

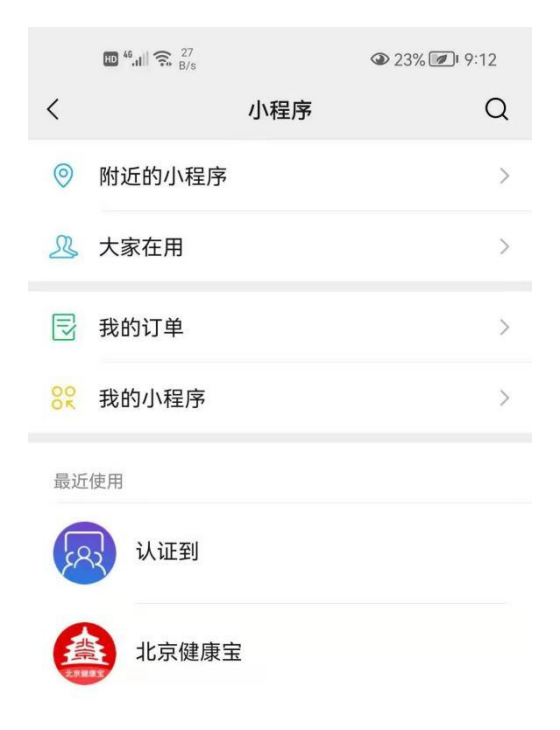

# 方式二

登录微信,使用扫一扫功能,扫描下方小程序码/二维码。

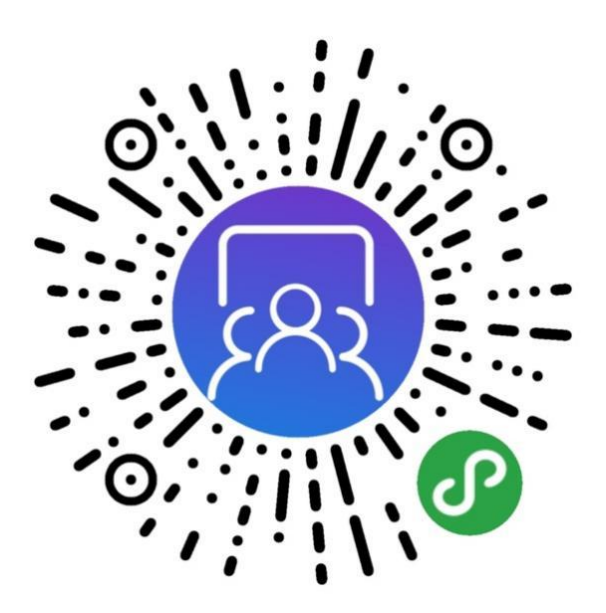

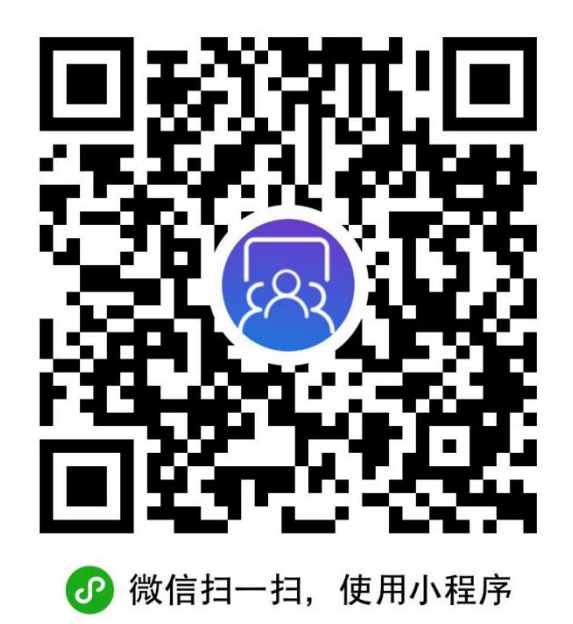

或访问 https://xcsh.cnca.cn系统,微信扫一扫首页右下方小程序码

### 1.2 登录系统

注:

用户名:默认为审核员在 CCAA 认证人员注册与管理系统备案的手机号,如有变更,请到登录页面"旧手机号已不再使用(修改登录手机号)"或联系所在认证机构。

初始密码: 1w123456 (登录后自行修改)

1. 输入手机号、密码,进行"登录"

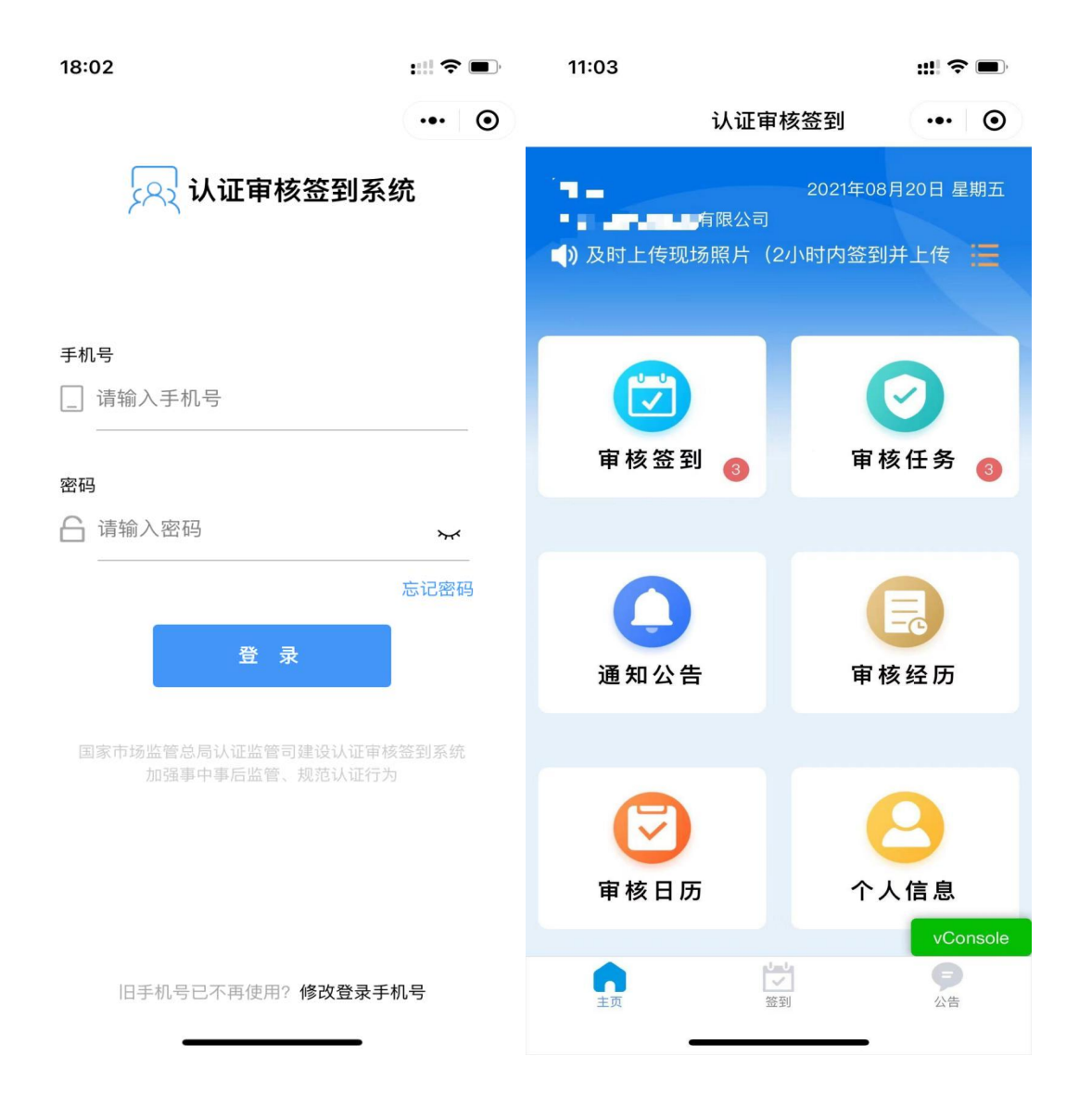

# 第2章 现场审核签到

### 2.1 多计划同时签到默认绑定的规则说明

多条审核计划中企业名称相同、且审核时间相同时(时间精确 为上、下午,小于等于13时界定为上午,大于13时界定为下午), 系统默认绑定为同时签到、上传照片、进行异常说明。该绑定是为 了便利认证机构、审核员操作,认证机构、审核员可取消默认的绑 定。 2.2 签到要求

(一) 须签到领域

质量管理体系、环境管理体系、职业健康安全管理体系(以下简称三体系)领域。小程序中用红色\*号提示。

#### (二) 以审核组为单位进行签到

以审核组为单位进行签到,审核组中任一审核人员可代表审核 组进行签到。

(三) 一次审核须两次签到

审核首次会议开始时签到一次、审核末次会议结束时签到一次, 系统自动记录签到时间、位置。

首次会签到、末次会签退可以由组内不同的审核员操作,组内 任一审核员进行签到操作后,组内其他审核员登录时都会显示项目 审核状态(已签到/已签退),签退仅在审核结束当日才能操作。

#### (四) 上传首、末次会议照片

签到时须上传现场审核首、末次会议照片(1-3张)。照片应能 识别审核组全体成员(含技术专家、远程审核人员、实习审核员)及 被审核企业。

#### (五) 异常说明

签到端提示签到异常时, 审核员应在签到端提交异常说明。

#### 2.3 开启定位

#### 2.3.1 开启手机定位说明

为保障"认证到"小程序正常签到,签到之前须开启3处定位: 手机定位、微信 APP 定位、"认证到"小程序定位。

# 2.3.2 开启步骤

# 2.3.2.1 开启手机定位

2.3.2.1.1 苹果手机

手机设置-隐私-定位服务

| 12:         | 27                    |                                           | ? ⊮      |
|-------------|-----------------------|-------------------------------------------|----------|
| く隐私         | 4                     | 定位服务                                      |          |
|             |                       | C                                         |          |
| 定位服         | 服务                    |                                           |          |
| 位置打         | 是醒                    | L                                         | <u>,</u> |
| "定位朋<br>来确定 | 服务"使用 GPS、<br>您的大致方位。 | 蓝牙和众包无线局域网热点以及信 <sup>。</sup><br>关于定位服务与隐私 | 号塔位置     |
| 共享          | 我的位置                  |                                           | >        |
|             |                       |                                           |          |
|             | 轻App                  |                                           | >        |
| 2           | 114健康                 | 使用非                                       | 期间 >     |
| •           | 360浏览器                | 使用非                                       | 期间 >     |
| SITelk      | 51Talk英语              | i i                                       | 甸问 >     |
| QY          | 爱奇艺                   | 使用非                                       | 期间 >     |
| VEHEFFR     | 安居客                   | 使用非                                       | 期间 >     |
|             | 百度                    | 使用非                                       | 期间 >     |
| <b>9</b>    | 百度地图                  | ◀ 使用非                                     | 期间 >     |
| 2           | 宝宝巴士                  | ì                                         | 旬问 >     |

2.3.2.1.2 安卓手机

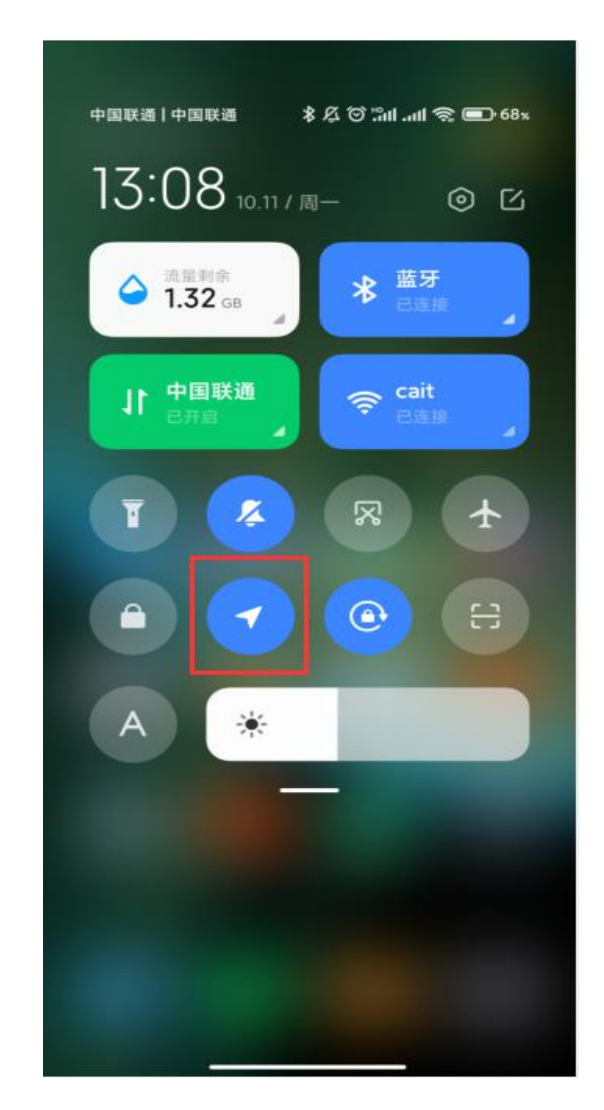

2.3.2.2 授权微信 APP 使用定位

2.3.2.2.1 苹果手机

手机设置-隐私-定位服务,将"永不"改为"使用期间"

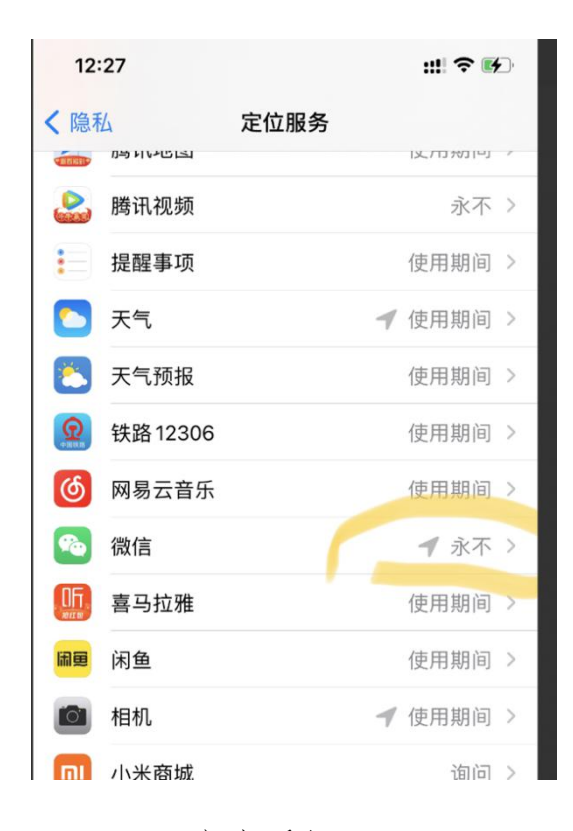

2.3.2.2.2 安卓手机

绿色表示开启

| 3:10                     | * 12 T III               | l .atl 📚 🗩 68 x |
|--------------------------|--------------------------|-----------------|
| $\leftarrow$             | 微信                       |                 |
| 隐私相关                     |                          |                 |
| <b>读取联系人</b><br>读取联系人信息  |                          | 0               |
| <b>定位</b><br>通过网络或者卫!    | 星对您的设备定位                 | 0               |
| 获取手机信!<br>获取手机号及通道       | <b>息</b><br>舌状态          | O               |
| 读取应用列<br>获取手机中已安置        | <b>表</b><br>装的应用信息       | 0               |
| 访问手机账/<br>获取手机账户         | غ                        | Ø               |
| 获取身体运道<br>允许应用获取身(       | 动信息<br><sup>本运动的信息</sup> | 0               |
| <b>读取剪切板</b><br>允许应用读取复制 | 制的内容                     | 0               |
| <b>写入剪切板</b><br>充许应用向剪切  | 反写入任何内容                  | 0               |
| 设置相关                     |                          |                 |

2.3.2.2.3 授权认证到小程序使用手机定位

首次使用"认证到-签到地图界面",小程序主动询问是否允许使 用位置,"允许"才能顺利签到。

| 〈 认证审核签到 ⊶ ⊙                  |
|-------------------------------|
|                               |
|                               |
|                               |
|                               |
|                               |
|                               |
|                               |
|                               |
|                               |
|                               |
|                               |
|                               |
| ● 可任國定范围內涵釜当則所任证直(点击地图)       |
|                               |
| <b>获取你的位置信息</b><br>需要获取您的位置信息 |
|                               |
| 拒绝 允许                         |

若拒绝,小程序无法定位,无法完成签到。

拒绝后如何再设置允许?

方法1:移除小程序,重新下载小程序,重新登录,进入地图页面系统会再次询问。

### 方法2:

2.3.2.2.4 苹果手机

| 14:01                                                                                                  | 认证审核签到                                                                                                    | ;::          |
|----------------------------------------------------------------------------------------------------|----------------------------------------------------------------------------------------------------|--------------|
| <b>▲</b> ) 使用手册                                                                                        | 2021<br>有限公司                                                                                                    | 年10月11日 星期—  |
| 审核签到                                                                                                   | J @ 1                                                                                                    | ▼ 核任务 10     |
| 込证到>         当前页面不可       从我的小程时         转发       中移線         2                                      2 | ま     ま     ま< |              |
| 设置 反馈与投诉<br>12:58 <b>-</b>                                                                             | · 重新进入 成长守:<br>小程序 防沉道<br>取消                                                                                                    | ₩ <b>≎ 6</b> |
| <b>く</b><br>允许                                                                                         | <b>设置</b><br>使用                                                                                                    |              |

| 允许 使用 |          |
|-------|----------|
| 订阅消息  | >        |
| 位置信息  | 不允许 >    |
|       | 改为"使用期间" |

2.3.2.2.5 安卓手机

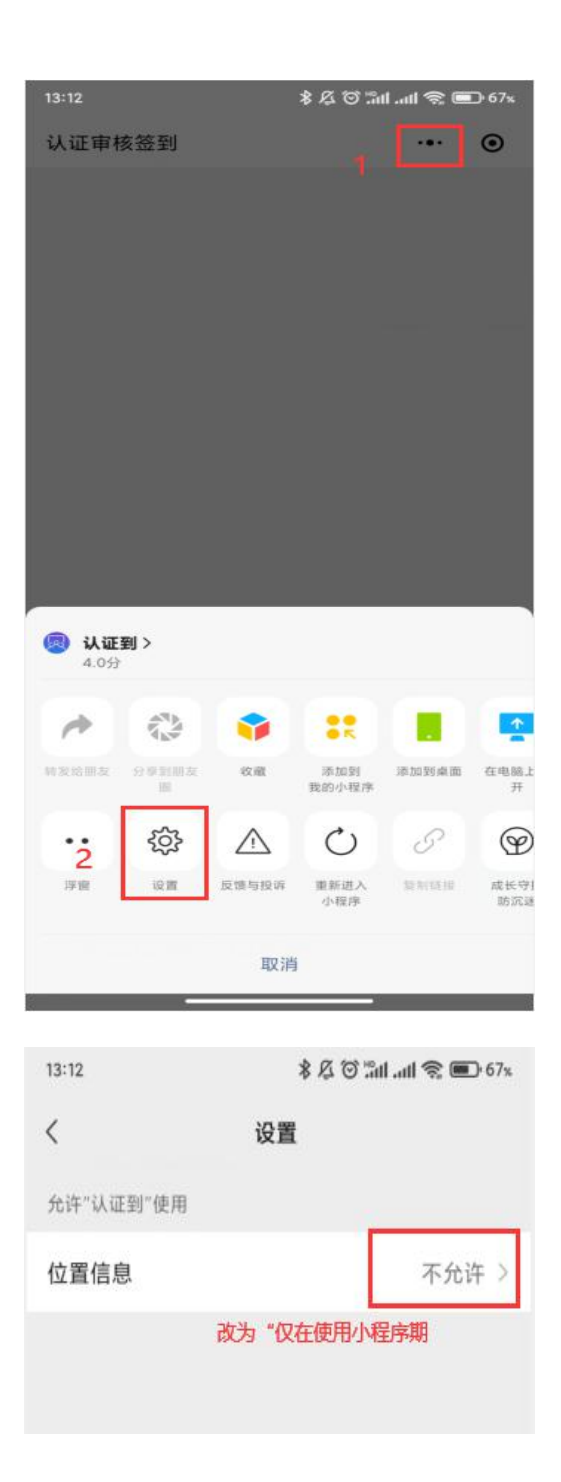

- 1. 请确认手机定位服务是开启状态。
- 2. 允许微信小程序使用定位。

### ■ 苹果系统

设置 - 隐私 - 定位服务 - 打开

| ull 中国联通 🗢          |             | 10:43 | <b>9</b> 3 | % 🔲            |
|---------------------|-------------|-------|------------|----------------|
| く设置                 | 2<br>L      | 隐私    |            |                |
|                     |             |       |            |                |
| 7                   | 定位服务        |       | 打开         | <del>†</del> > |
|                     | 通讯录         |       |            | >              |
|                     | 日历          |       |            | >              |
| <ul> <li></li></ul> | 提醒事项        |       |            | >              |
| *                   | 照片          |       |            | >              |
| *                   | 蓝牙          |       |            | >              |
| <b>₽</b>            | 麦克风         |       |            | >              |
| ·• • • •            | 语音识别        |       |            | >              |
|                     | 相机          |       |            | >              |
|                     | 健康          |       |            | >              |
|                     | HomeKit     |       |            | >              |
| 5                   | 媒体与 Apple M | lusic |            | >              |
| iiiii               | 研究          |       |            | >              |

■ 安卓系统

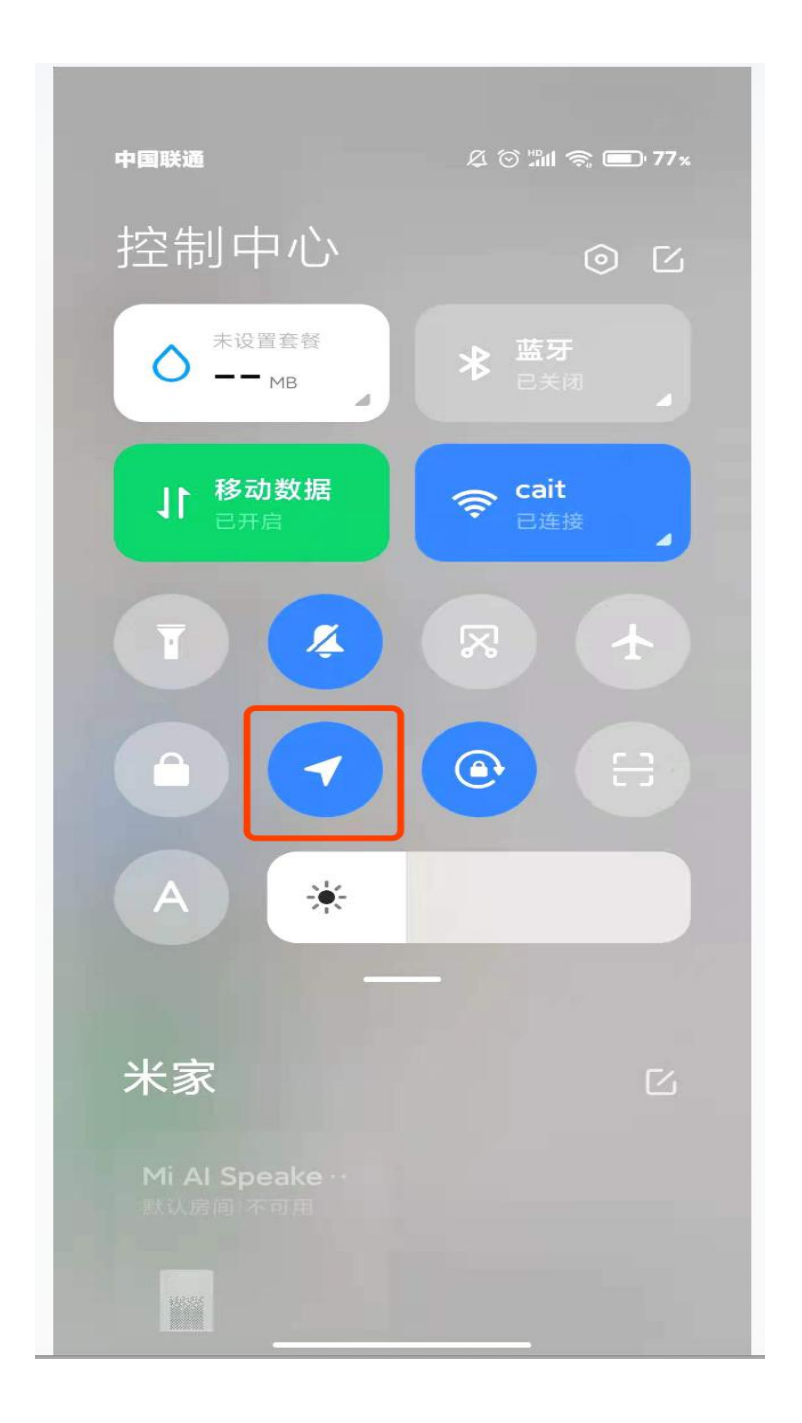

# 2.4 单个领域签到

注: 先打开手机定位且授权微信使用。参考 2.2 如何开启定位。

点击主页导航菜单:审核签到(系统默认匹配当天审核任务信息);
 或点击底部菜单:签到,进入签到界面

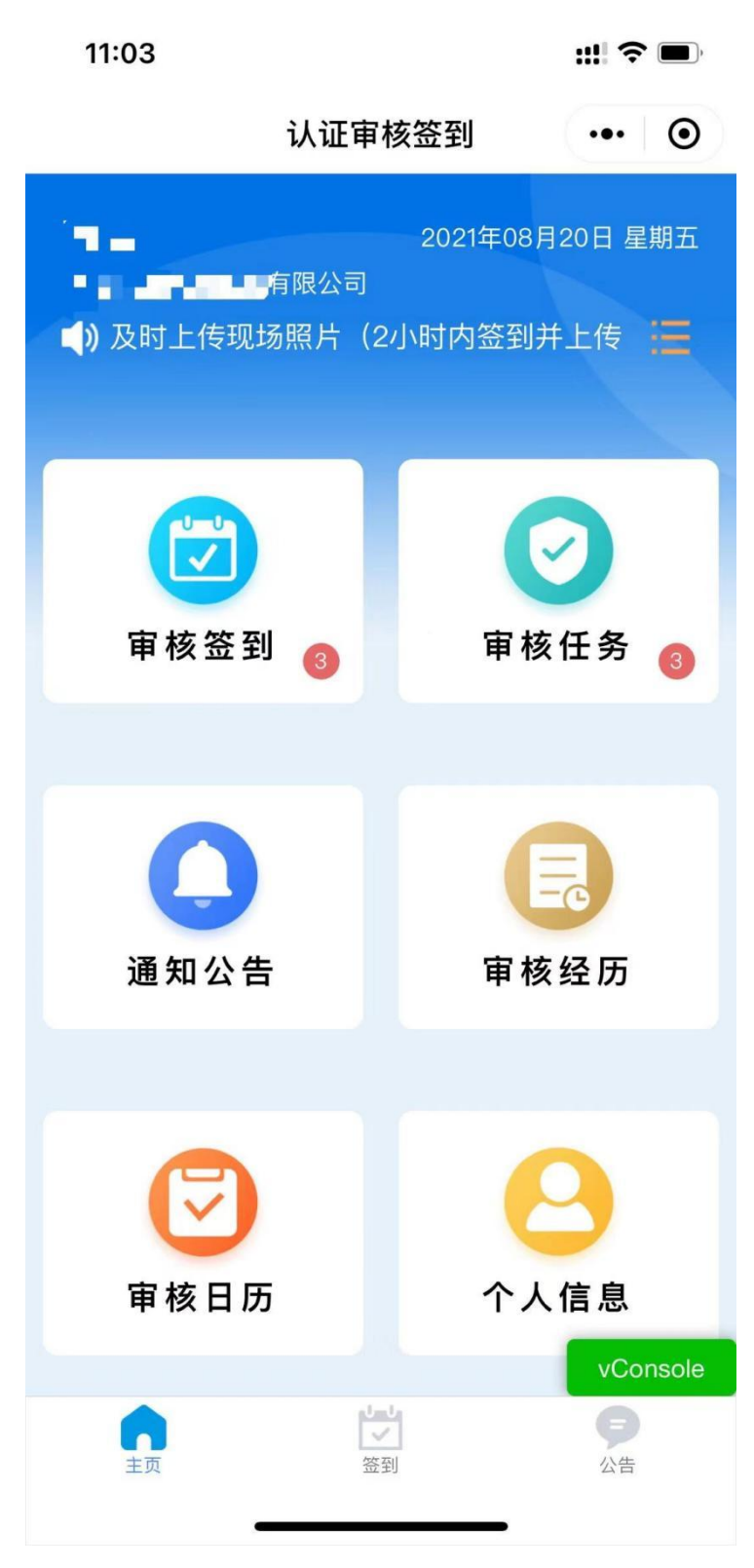

 当天有多审核任务,左右滑动选择要签到的具体审核任务; 点击上方"签到"按钮,进入签到界面;

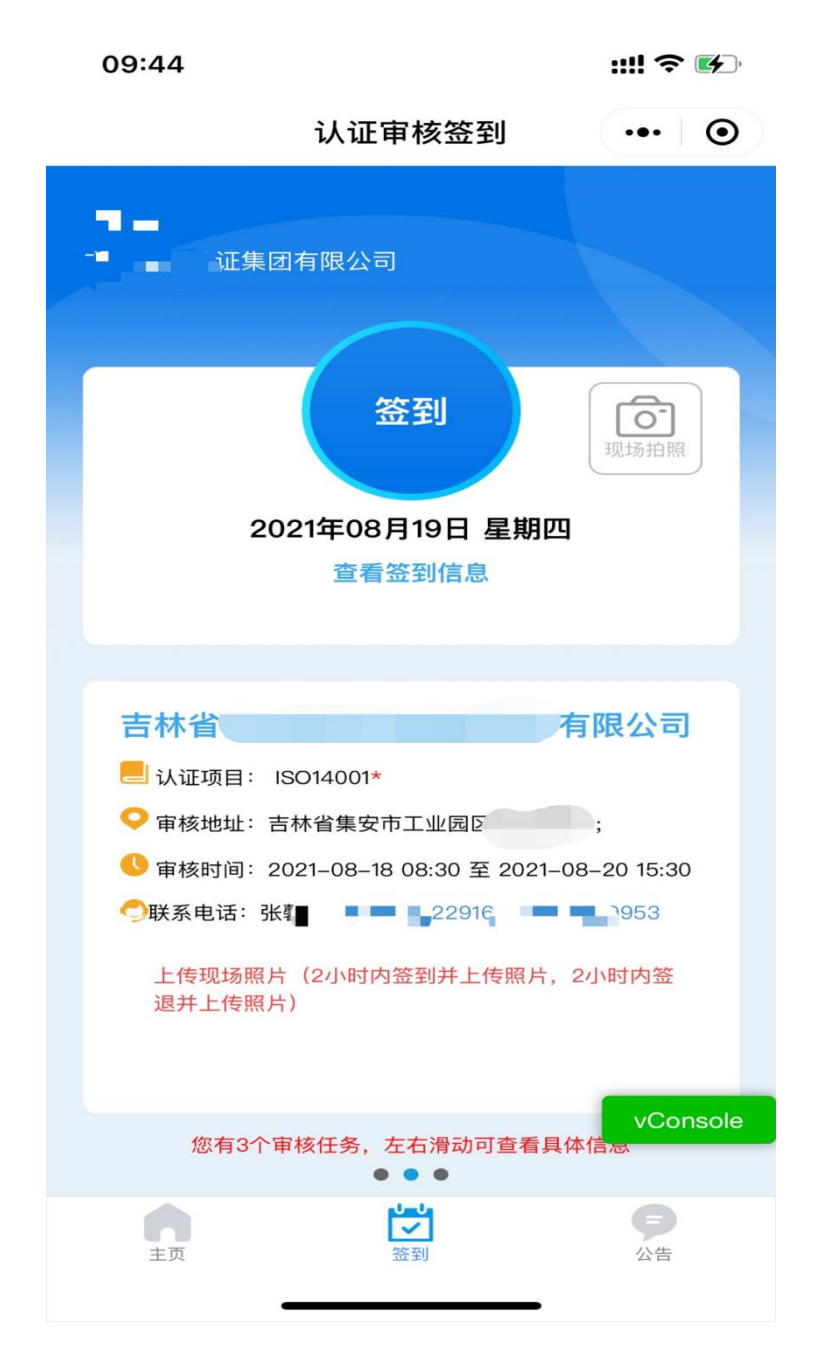

注意:\*号为必签领域!

**手机启用定位功能后**,地图上默认显示审核员当前所在位置,审 核员可在半径2公里内调整签到地点(在圈定范围内调整);

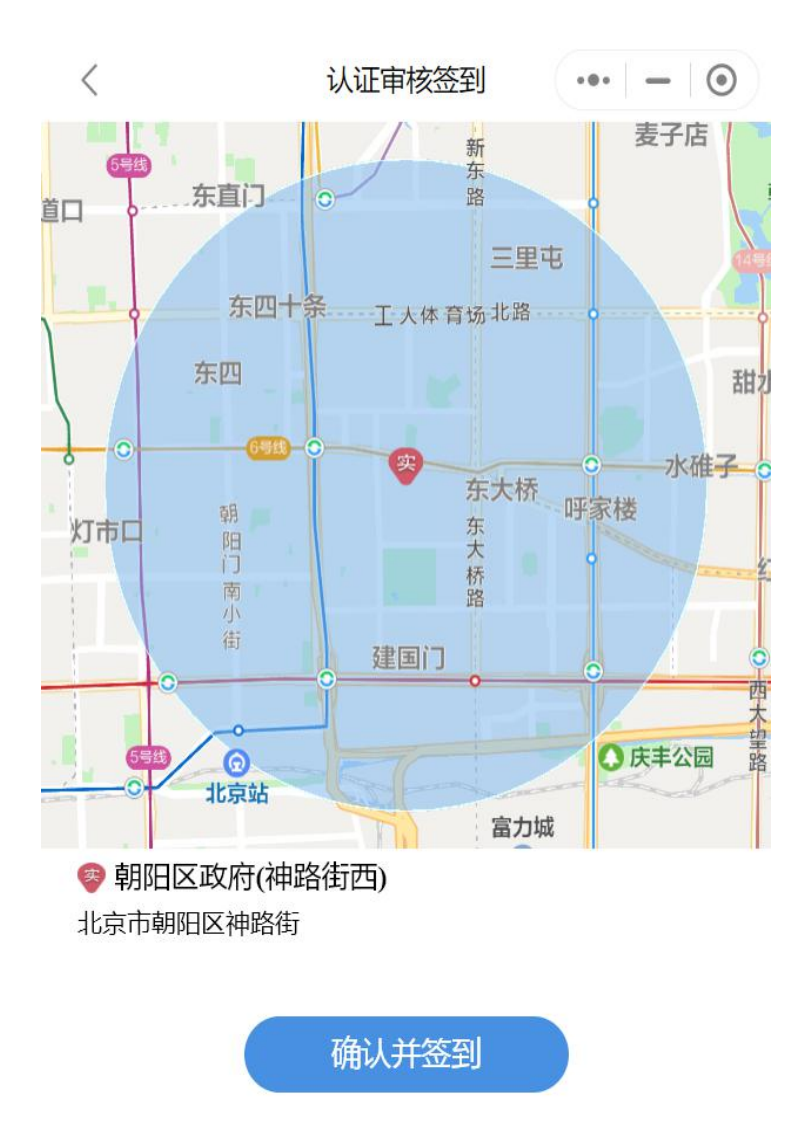

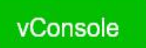

点击"确认并签到",如果"手机当前定位与审核计划上报 审核地址偏差过大",系统出现提示,点击"确定",签到成功

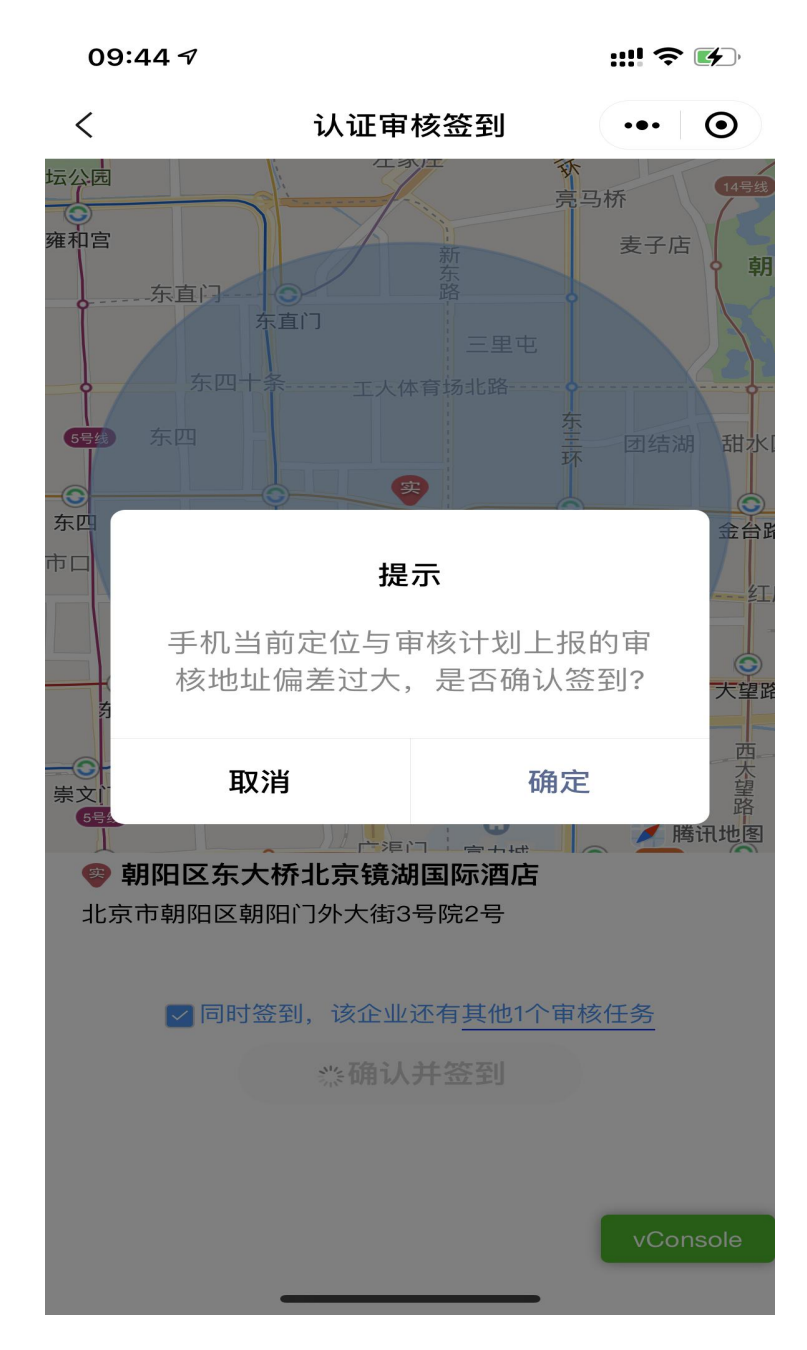

签到成功后,点击"现在上传",可同时上传现场照片;点击"稍后上传",后续可在计划详情界面上传照片

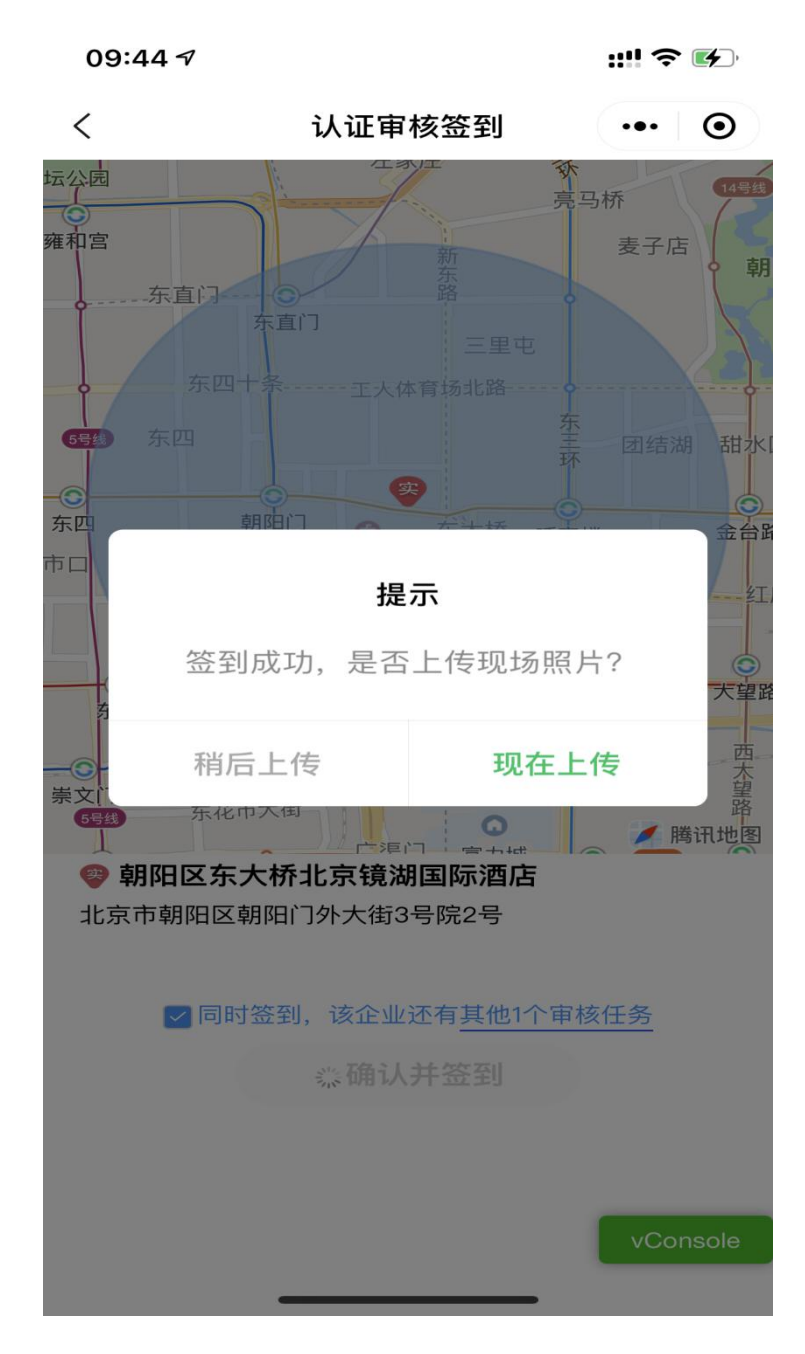

点击"现场拍照",上传照片包括:首末次会议照片(必传)、 现场照片。

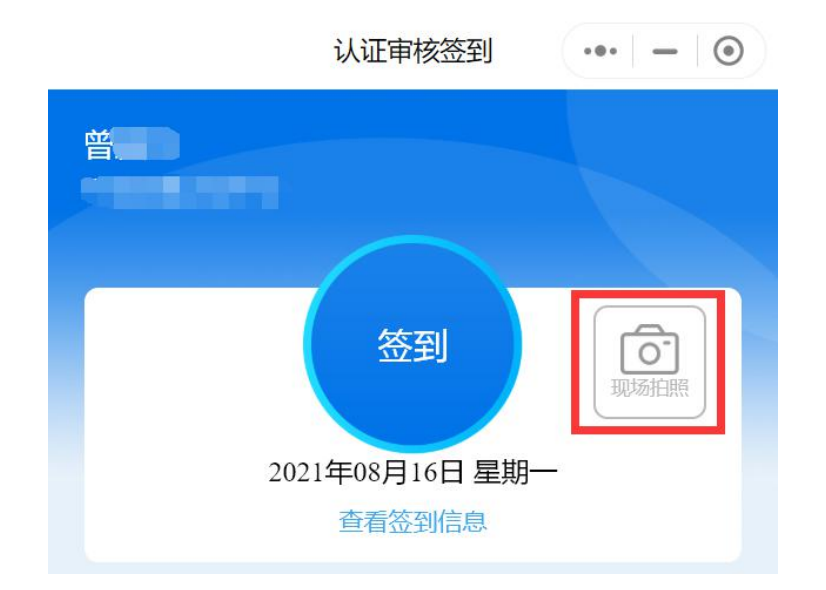

### 2.5 多个领域签到

同一天同一家企业有两个或多个审核任务时(参照2.1绑定规则),进入签到页面,如下图,多了一个选项"同时签到,该 企业还有其他X个审核任务"

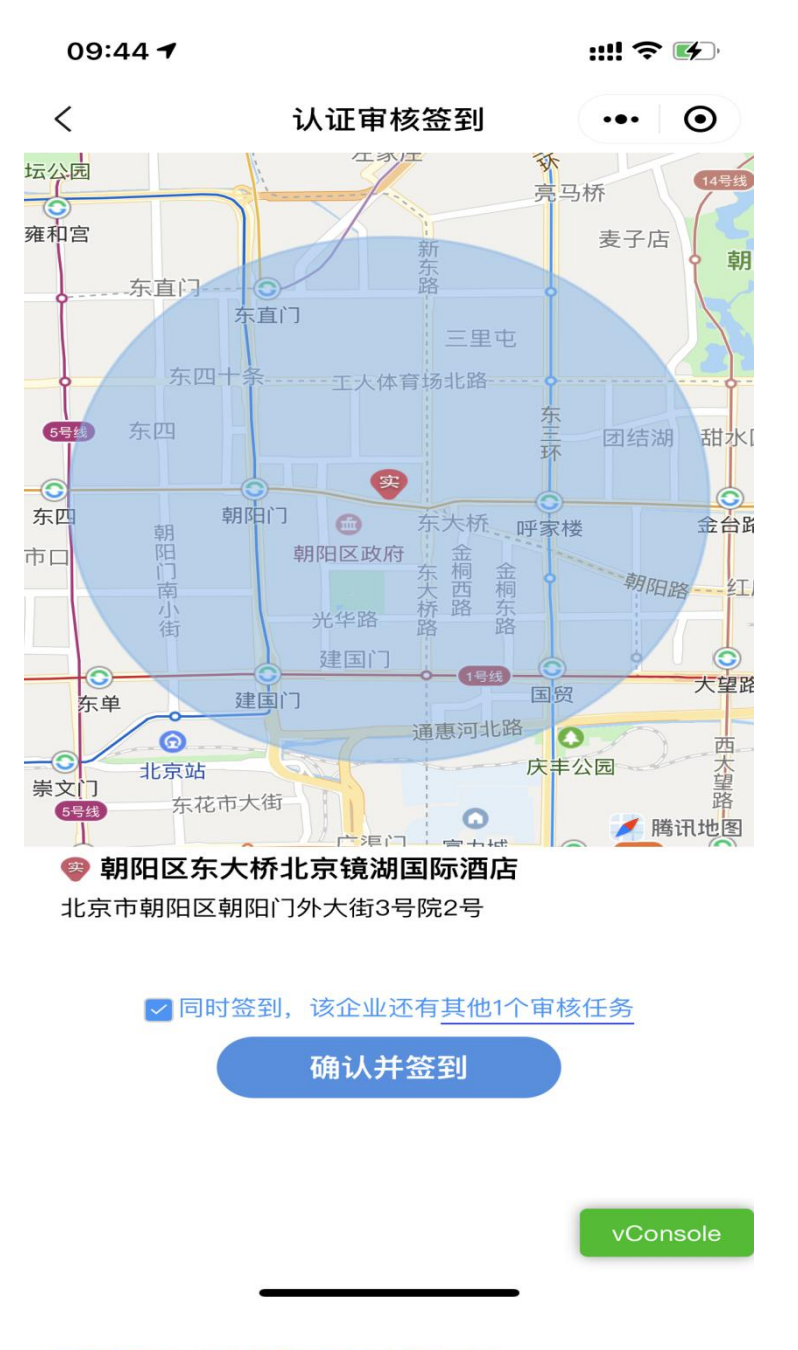

勾选 ≥同时签到,该企业还有<u>其他2个审核任务</u>,点击"确认并签到"按钮,则多个审核任务一起完成签到。

注:在进行多领域审核任务签到时,代表审核组进行签到的审 核员应同时是多个任务审核组的成员,如三体系一起签到,负责签 到的A审核员,应同时是三体系的审核组成员。如A仅是质量管理 体系和环境管理体系审核组成员,则职业安全健康管理体系任务

### 审核员小程序账号中会显示未签到。

不勾选此选项,点击"确认并签到"按钮,则本审核任务单 独完成签到,其他审核任务需另外进行签到操作。签退功能操作 类似。

点击后面的"其他 X 个审核任务"链接,可以查看审核任务 详细内容,如下图所示:

> 09:44 7 ::!! ? • < 认证审核签到 ••• • 吉林■■■■■ 团股份有限公司 认证项目 OHSMS\* 审核时间 2021-08-18 08 至 2021-08-20 15 审核地址 吉林省集安市工业园区 认证项目 ISO9001\* 审核时间 2021-08-18 08 至 2021-08-20 15 审核地址 吉林省集安市工业园区

> > vConsole

### 2.6 单个领域签退

(注: 仅在审核结束当日才能签退; 签到1小时后方可操作签退)

1. 进入签退页面

如果当天不是审核结束当日,签退按钮灰色,无法使用。

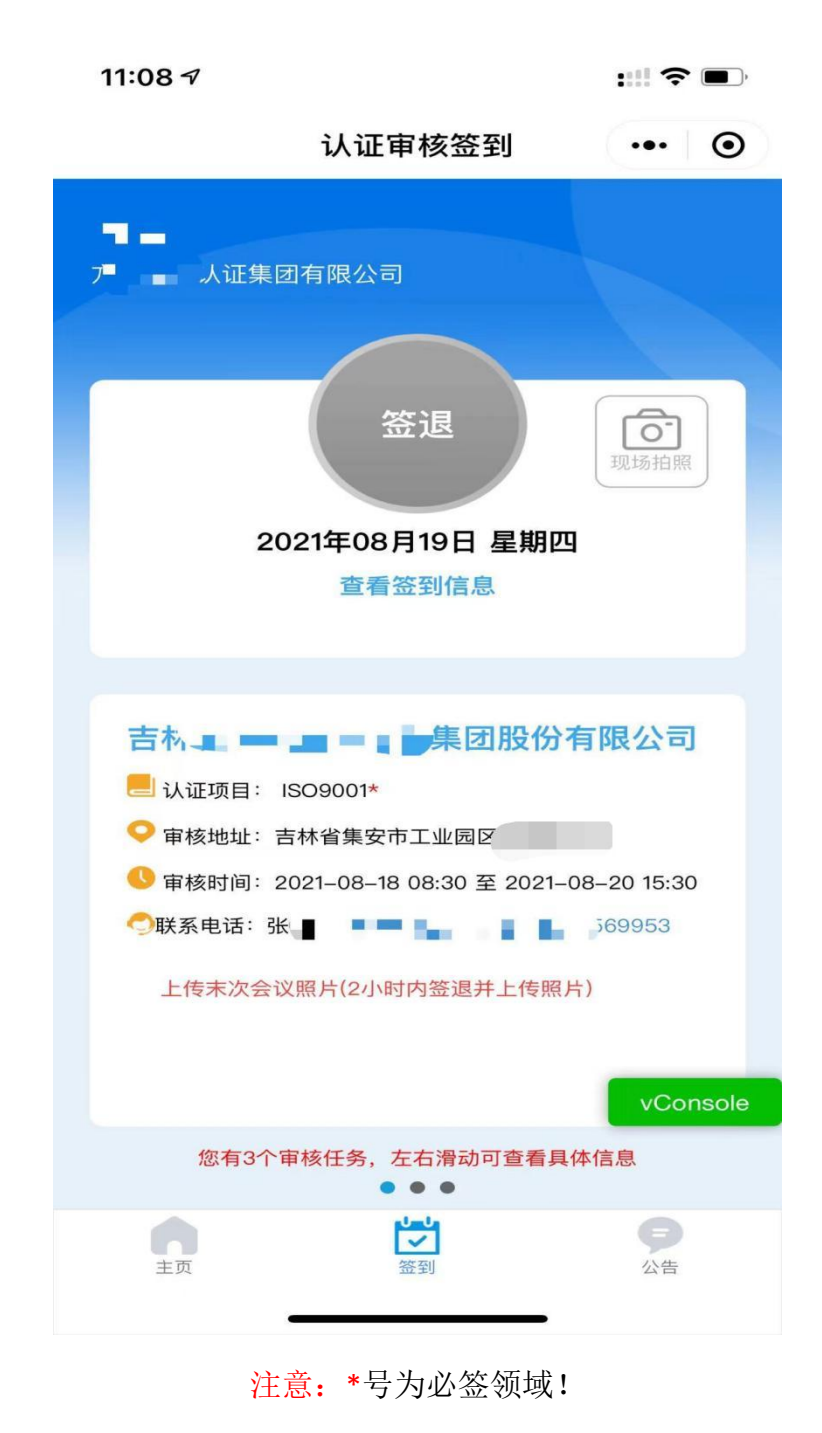

2. 签退操作方法与签到操作方法相同。

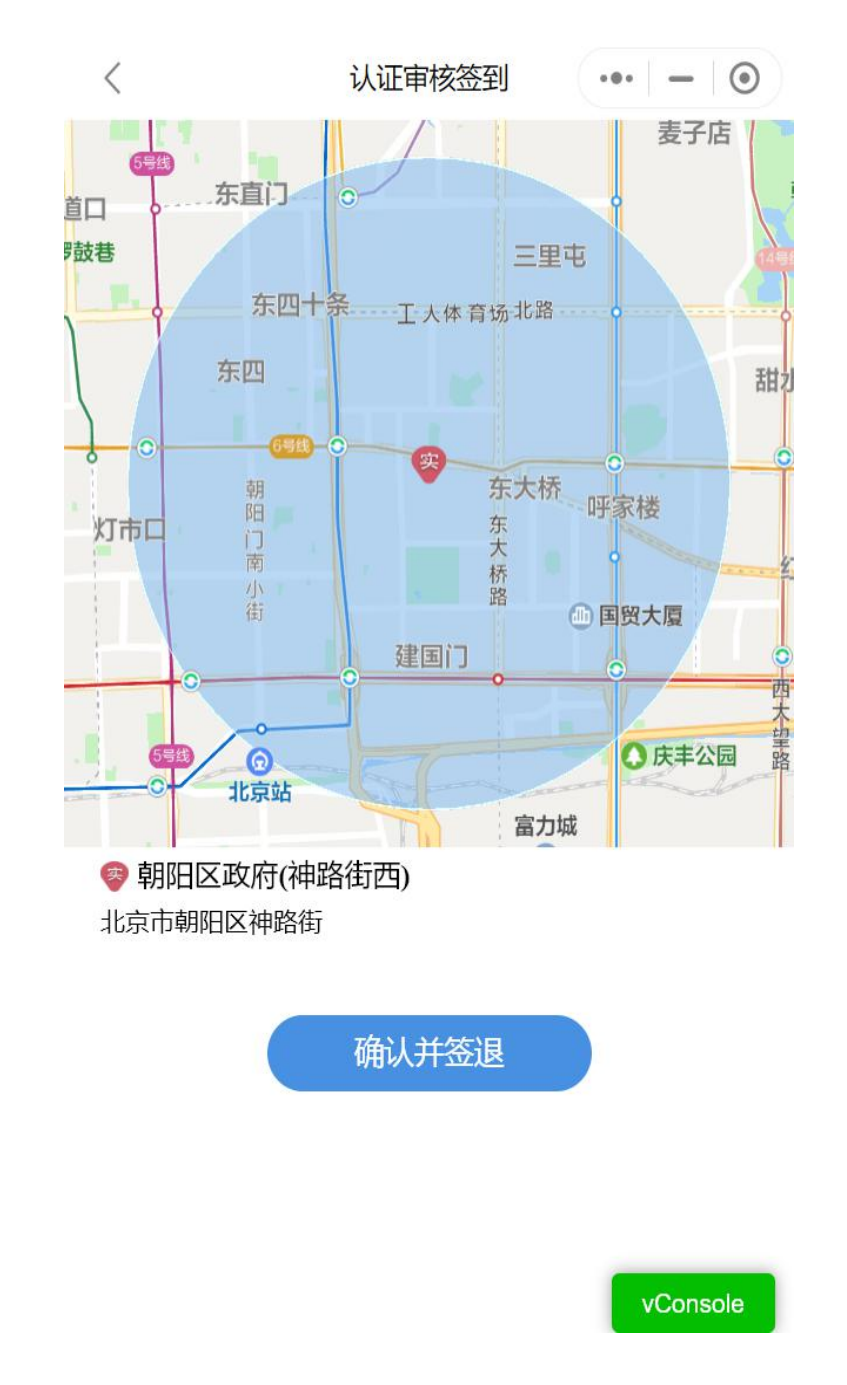

# 2.7 多个领域签退

(注: 仅在审核结束当日才能签退; 签到1小时后方可操作签退)操作步骤同多个领域签到。

2.8 上传照片

### 2.8.1 会议照片要求

签到时须上传现场审核首、末次会议照片(各1—3张),以审核 组为单元,照片应能识别审核组全体成员(含技术专家、远程审核人员、实习审核人员)及被审核企业。

注意:

 拍照应优先采用在小程序中拍照方式。客观条件导致无法在小 程序拍照时,可采用从手机相册选择。

 2. 首、末次会议场景照片应包含审核组全体成员,会议场景照片 中无法识别审核组全体成员的,应补充1张能识别审核组全体成员的 照片。

被审核企业的可识别信息可以是企业标志,也可以是企业参会
 人员,或其他可以识别企业的信息。审核员可根据实际情况选择。

采用现场审核和远程审核相结合方式时,可将远程审核人员视频参加首末次会的情况进行拍照。

5. 如首末次会议照片传3张仍不能满足需要,可在"其他照片" 中补充上传,"其他照片"最多可传9张。

规范会议照片示例:

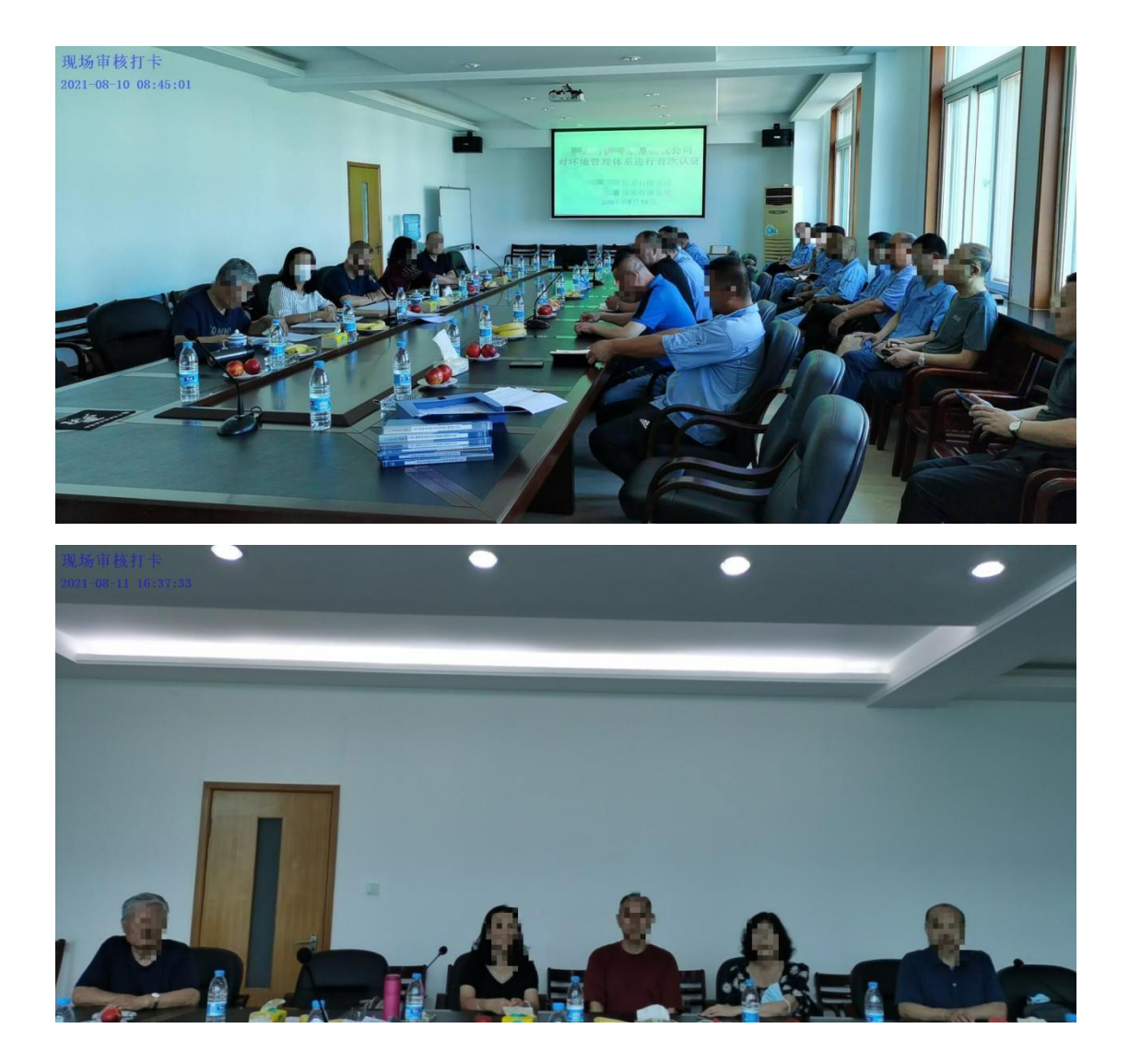

# 2.8.2 上传操作

1. 进入签到页面

点击"现场拍照"图标或者点击"上传首/末次会议照片"文字, 进入拍照界面

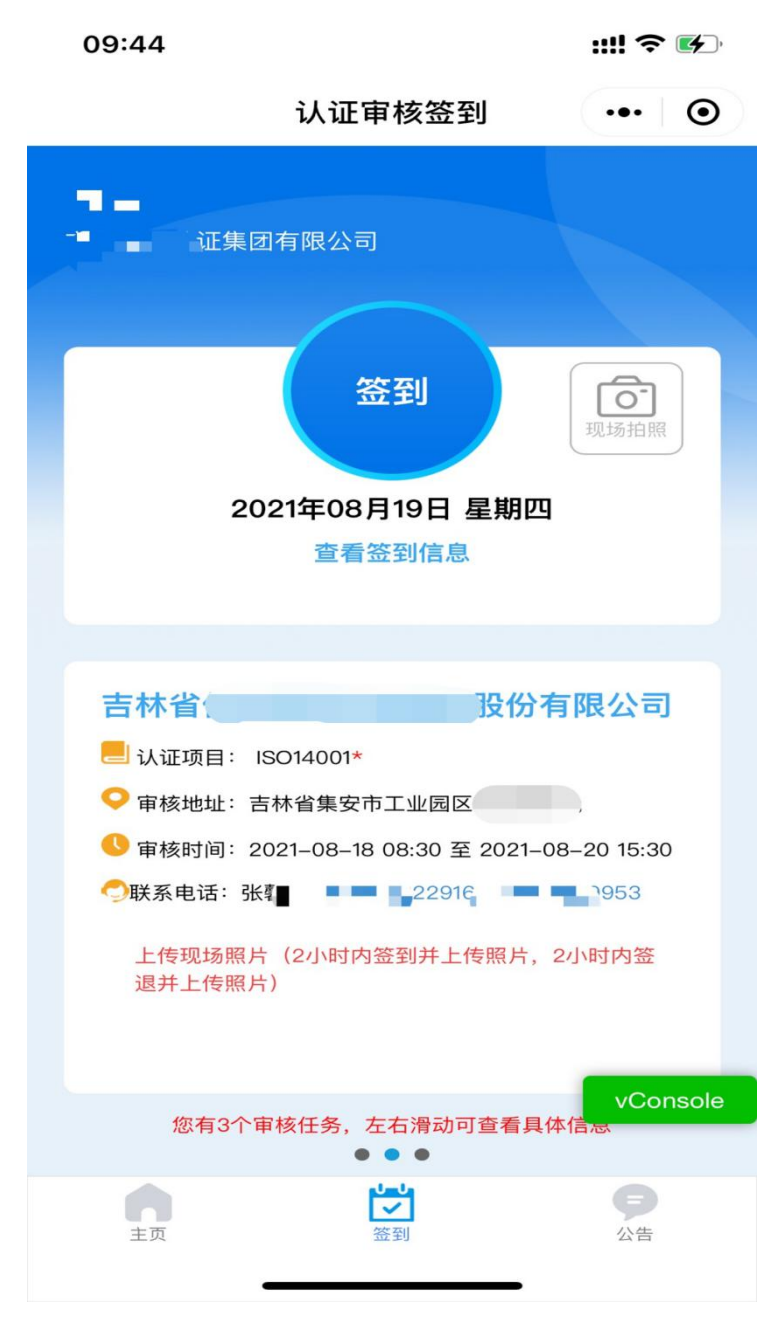

注意:\*号为必须签到领域!

2. 进入拍照上传页面

| 09:28 ৵                                     |                                         | :::! <b>?</b> •                                                                                                    |
|---------------------------------------------|-----------------------------------------|----------------------------------------------------------------------------------------------------|
| <                                           | 现场审核                                    | ••• •                                                                                                    |
|                                             | 北京二百二百二百二十二 (二十二) (二十二)                 | 应部有限公司                                                                                                    |
| 认证机构<br>认证项目<br>证书号<br>审核时间<br>行政区划<br>审核地址 | 2021-06-03 08:00<br>北京市丰台区***王坊<br>河沿大街 | <ul> <li>中心有限公司</li> <li>ISO14001</li> <li>初次审核(二阶段)</li> <li>0至2021-07-07 18:00</li> <li>北京市丰台区;</li> <li>北京市东城区北</li> <li>;北京市丰台区</li> </ul> |
| 联系人<br>联系电话<br>审核组<br>技术专家                  | 633                                     | 崔<br>- John / Job 70470<br>崔<br>- Zhink R. TYPE Him<br>                                                                                        |
| 奋 注<br>计划状态                                 |                                         | 有效                                                                                                    |
|                                             | 签到信息 会                                  | ≳议照片                                                                                                    |
| ■首次会议                                       | <sup>昭</sup> 片<br>拍照(优先使                | 用)                                                                                                    |
|                                             | 从手机相册发                                  | 选择                                                                                                    |
|                                             | 取消                                      |                                                                                                    |
|                                             |                                         | _                                                                                                    |

#### 注意:\*号为必签领域!

3. 点击上传照片, 可添加照片

系统默认同时上传与当前任务相同企业名称、同进同出的其他关联任务。

长按已上传的图片,可直接删除当前任务;多任务需逐一操作删除。

# 2.9 查看签到信息

| 认证审核签到 ••• ④                                                                                                    |
|----------------------------------------------------------------------------------------------------|
| <ul> <li>・</li> <li>・</li></ul> |
| 吉林省(四月10日)                                                                                                    |
| □ 111 日 12014001*                                                                                                    |
| ♀ 审核地址:吉林省集安市工业园区                                                                                                    |
| ❶ 审核时间:2021-08-18 08:30 至 2021-08-20 15:30                                                                                                    |
| ○联系电话:张霄 ■ ■ 22916 ■ ■ 1953                                                                                                    |
| 上传现场照片(2小时内签到并上传照片,2小时内签                                                                                                    |

1. 审核计划未结束,进入签到页面,点击"查看签到信息"

 审核计划已结束,进入"审核经历",点击计划进入详情,"查 看签到信息"

:::: 🗢 🔳

11:12 🔊

く 认证审核签到 ・・・ ④ 吉林省股份有限公司 认证机构 - ■ ■ ■ 正集团有限公司 ISO9001\* 认证项目 证书号 审核活动 再认证审核(二阶段)(二阶段) 审核时间 2021-08-18 08:30至2021-08-20 15:30 行政区划 吉林省通化市 吉林省集安市工业园区 审核地址 联系人 张 043 联系电话 审核组 【组长】 \_ 【独员】贾 崔 ,沈 技术专家 备注 审核方式:现场审核 有效 计划状态

签到信息 会议照片 时间 类型 位置 0 2021-08-18 17:21:28 签到

| 11:15 🕇                                                                                                    |                                                                                                    | <b>:::! ? </b>                                                                      |
|----------------------------------------------------------------------------------------------------|----------------------------------------------------------------------------------------------------|-------------------------------------------------------------------------------------|
| <                                                                                                    | 认证审核签到                                                                                                    | ••• •                                                                               |
| <ul> <li>三条</li> <li>第 东岳庙</li> <li>九天普化宮</li> <li>神路街</li> <li>東泰商城</li> <li>天福园小区</li> <li>天福园小区</li> <li>英政府</li> <li>日坛晶华</li> <li>勝音乐酒馆</li> </ul> | <ul> <li>二二、海洋</li> <li>学院大厦</li> <li>中国农业银行</li> <li>一、</li> <li>中国农业银行</li> <li>山水广场</li> <li>金麒大厦</li> <li>御子</li> <li>中国建设银行</li> <li>朝外南街</li> <li>蓝岛</li> <li>化家胡同</li> <li>便民菜店</li> <li>陈经纶中学</li> <li>芳草地北巷</li> <li>芳北</li> <li>朝外芳草地社区</li> <li>伊福君</li> </ul> | <ul> <li>第間・<br/>(少) (新)</li> <li>(1) (1) (1) (1) (1) (1) (1) (1) (1) (1)</li></ul> |
| <ul> <li>              i 爾核计划地<br/>经 度:<br/>详细地址:      </li> <li>             x 实际签到地<br/>经 度:<br/>详细地址:         </li> </ul>                            | 地<br>41.675394 纬 度:<br>吉林省集安市工业园区<br>地<br>39.922679 纬 度:<br>北京市朝阳区朝阳门外大<br>设银行(朝阳支行)                                                                                                    | 125.767726<br>116.447314<br>(街丙10号中国建<br>vConsole                                   |
|                                                                                                    |                                                                                                    |                                                                                     |

# 2.10 异常说明

出现未签到、地点偏差、未上传照片等异常情况时,审核组内审 核人员可在"审核日历"功能填写异常信息,或将异常信息反馈给认 证机构,由认证机构在"认证人员现场审核网络签到监管系统"对特 定审核任务的异常行为进行说明。 く 认证审核签到

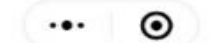

### 本月审核任务

| ~    | <               | 202        | 21年8            | 月       | >         | >>                         |
|------|-----------------|------------|-----------------|---------|-----------|----------------------------|
| 日    | -               | =          | Ξ               | 四       | 五         | $\stackrel{\star}{\frown}$ |
| 1    | 2               | 3          | 4               | 5       | 6         | 7                          |
| 8    | 9               | 10         | 11!             | 12      | 13 !      | 14                         |
| 15   | 16              | <b>今</b>   | 18              | 19      | 20        | 21                         |
| 22   | 23              | 24         | 25              | 26      | 27        | 28                         |
| 29   | 30              | 31         | 1               | 2       | 3         | 4                          |
| 5    | 6               | 7          | 8               | 9       | 10        | 11                         |
|      |                 | <b>海限公</b> | 司               |         |           |                            |
| 认证项  | 目: ISO9         | 001*       |                 |         |           |                            |
| 审核时  | 间: 2021         | -08-11 08  | 3:30 至 2        | 021-08- | -13 12:00 |                            |
| 审核地: | 址:辽宁            | 省大连市西      | 词因公新的           | 丽往      |           |                            |
|      | 100 100 100 100 |            | 1 1 1 31198 ··· |         |           |                            |

**与限公司** 

认证项目: ISO14001\*

vConsole

| :      | 现场审核                | ••• © |
|--------|---------------------|-------|
| 异常情况说明 | Ð                   |       |
| 图片     |                     |       |
|        | 说明,该企业还有 <u>其他2</u> | 冬审核任务 |
|        | 提交                  |       |
|        |                     |       |
|        |                     |       |

照片 1-3 张

勾选"同时说明",填写一次说明同时生效于同天审核同企业的 其他任务;取消勾选,单独说明当前任务。

### 2.11 其他情况说明(选填)

注: 该项不是必须填写, 根据实际情况选择填写。

系统未报异常,现场审核出现其他情况时,审核组内审核人员可 在"审核日历"下找到相应的审核任务填写其他情况说明,或将信息 反馈给认证机构,由认证机构在"认证人员现场审核网络签到监管系 统"对特定审核任务进行其他情况说明。

| • 全天 | ₹ 🥚  | 上午        | •    | 下午   | 规则说            | 明    |
|------|------|-----------|------|------|----------------|------|
| « <  |      | 202       | 1年11 | 月    | >              | · »  |
| 日    | _    | =         | Ξ    | 四    | 五              | 六    |
| 31   | 1!   | 21        | 31   | 41   | 51             | 61   |
| 7!   | 81   | <u>91</u> | 10 ! | 11!  | <del>?</del> ! | 13 ! |
| 14!  | 15 ! | 16!       | 17!  | 18!  | 19 !           | 20 ! |
| 21!  | 22 ] | 23 !      | 24!  | 25 ! | 26 !           | 27!  |
| 28 ! | 29   | 30 !      | 1    | 2    | 3              | 4    |
| 5    | 6    | 7         | 8    | 9    | 10             | 11   |

### ₯ 欣旺达电子股份有限公司

认证项目: ISO9001\*; EC9000\*; ISO/IEC 20000

审核时间: 2021-07-26 09:00 至 2021-07-29 17:00

联系方式: 0755- 9; 0755-22

签到情况:正常

✓ 其他说明
✓ 昇常说明(已提交)

#### 其他情况说明

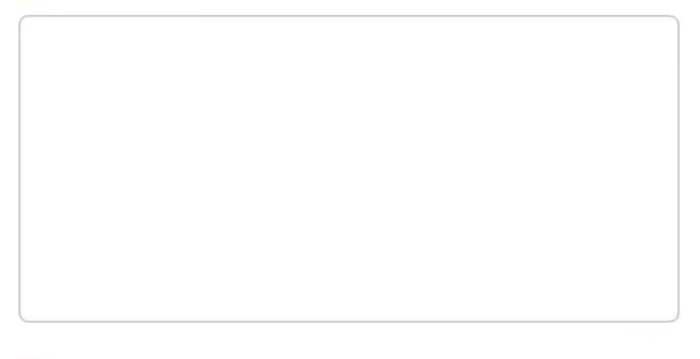

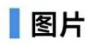

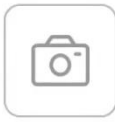

| += |  |
|----|--|
|    |  |
|    |  |

照片 1-3 张

| 15:09  |                    | 100%   |
|--------|--------------------|--------|
| <      | 现场审核               | ••• •  |
| 其他情况说明 | 9                  |        |
|        |                    |        |
| C.     |                    |        |
| 图片     |                    |        |
|        |                    |        |
| ☑同时    | 弟明,该企业还有 <u>其他</u> | 1条审核任务 |
| C      | 提交                 |        |
|        |                    |        |
|        |                    |        |
|        |                    |        |
|        |                    |        |
|        |                    |        |

勾选"同时说明",填写一次说明同时生效于同天审核同企业的 其他任务;取消勾选,单独说明当前任务。

### 2.12 提取远程审核计划

认证到提取远程审核计划,审核签到、照片上传、异常说明、其他情况说明、任务查询、审核经历查询等功能可以进行查询、操作。

# 第3章 其他功能

### 3.1 审核任务

只展示:未结束审核任务/未开始审核计划

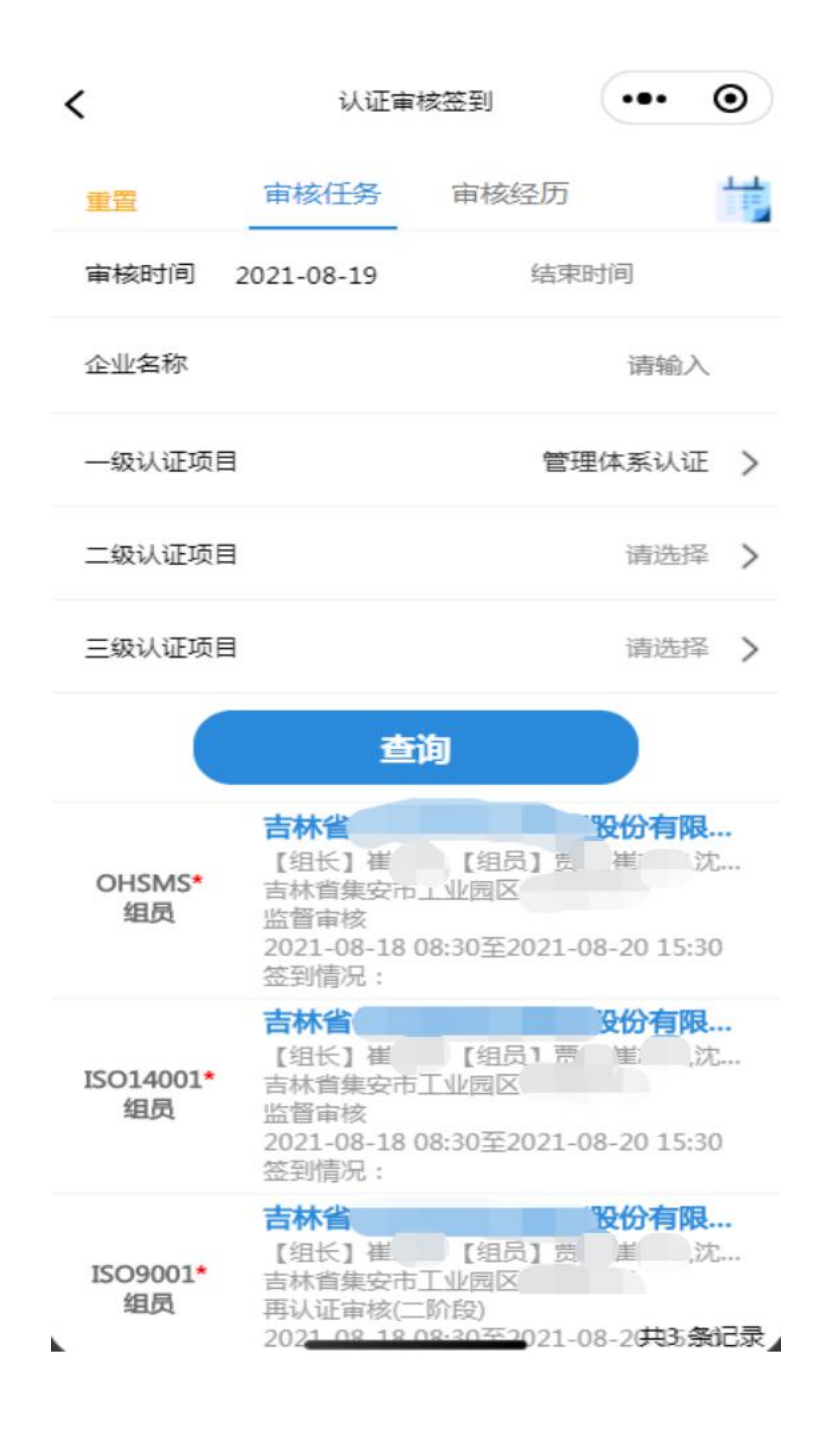

### 3.2 审核日历

1. 点击主页导航菜单: 审核日历

2. 默认显示当月,用不同颜色标注计划类型(详见规则说明)

3. 点击日期,下方显示当天审核计划信息

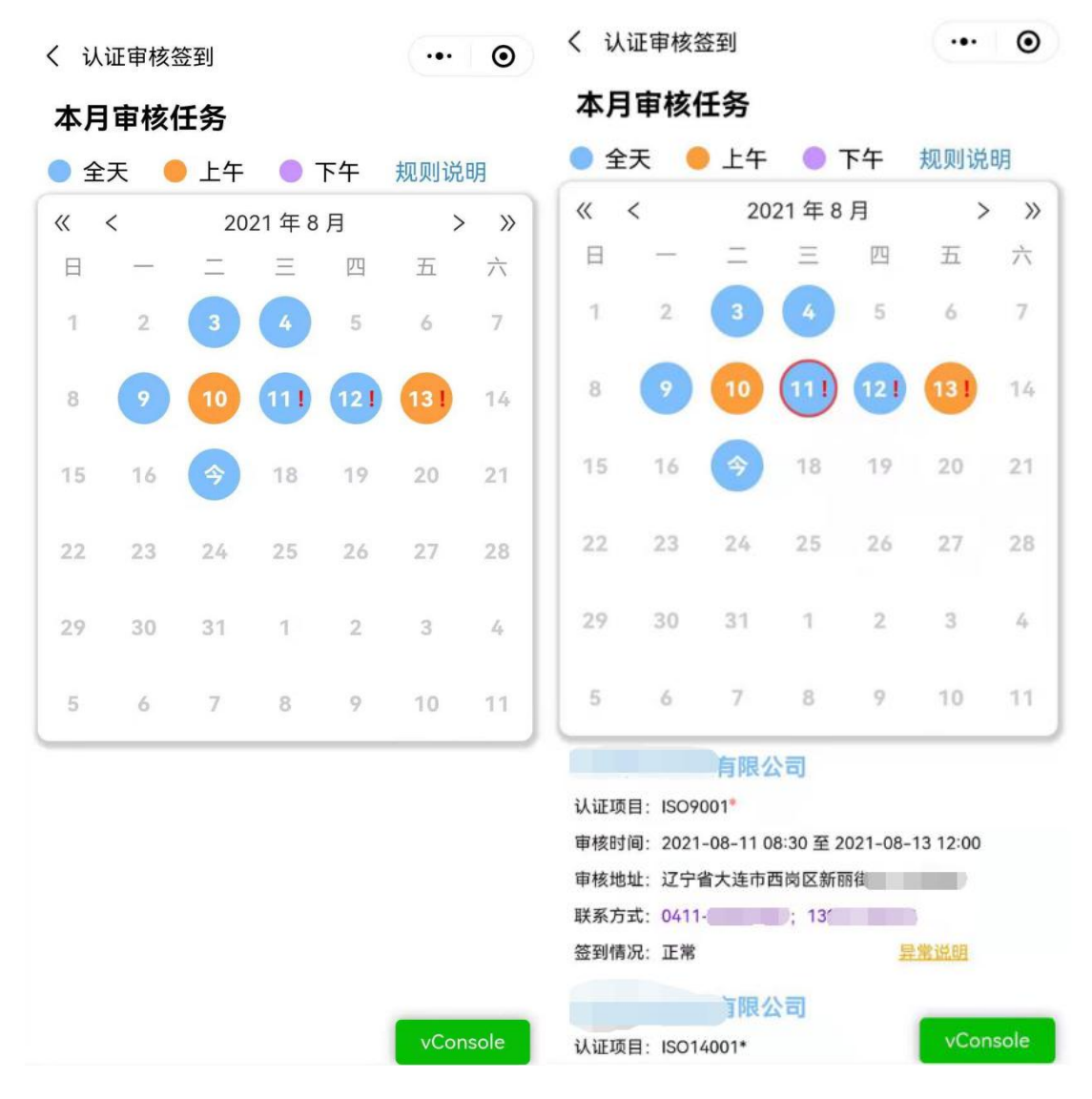

- 日历上显示红色感叹号,表示签到异常,包括:未签到、地点偏差、
   未上传照片;点击"异常说明"链接填写异常原因。
- 5. 点击审核企业名称,查看计划详情

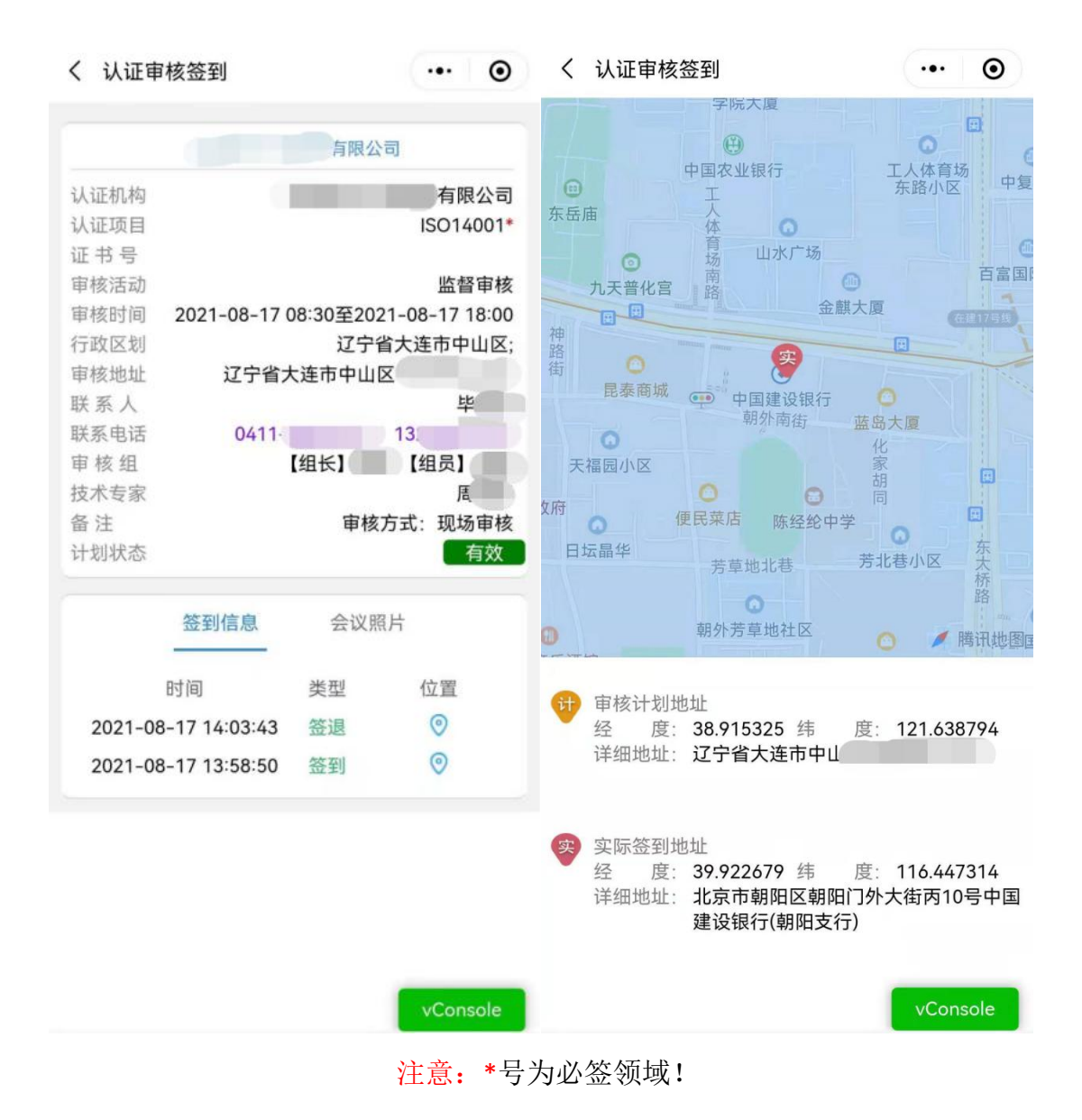

### 3.3 审核经历

展示所有的审核任务

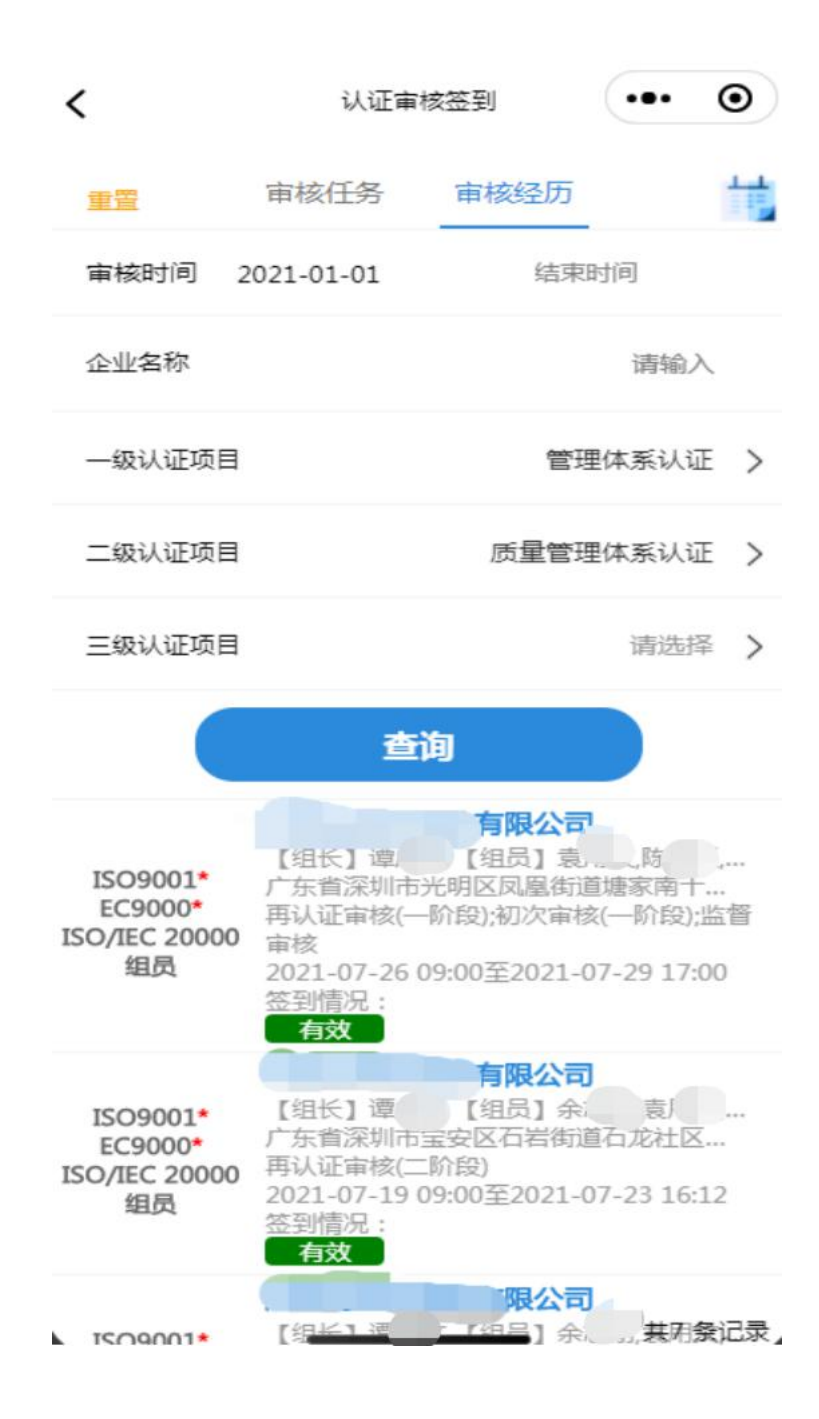

### 3.4 查看通知

1. 点击主页导航菜单: 通知公告

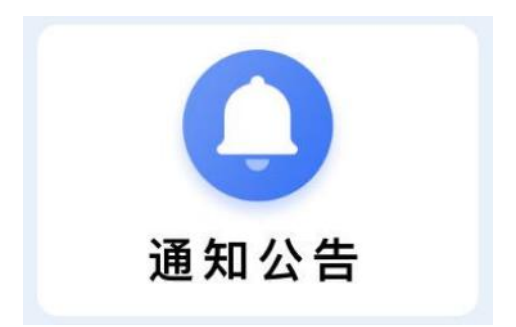

# 2. 进入通知消息列表

| 11:18             |                   | <b>::!! 중 ■</b> )                     |
|-------------------|-------------------|---------------------------------------|
|                   | 认证审核签到            | ••• •                                 |
|                   |                   |                                       |
| ⊙ 2021年08月<br>19日 | 发布人: )<br>公司(管理员) | ····································· |
| 测试通知              |                   |                                       |
| 测试通知              |                   |                                       |
| > 阅读详情            |                   |                                       |
|                   |                   |                                       |
|                   |                   | vConsole                              |
|                   |                   |                                       |
| 主页                | 签到                | <b>(</b> )<br>公告                      |

# 3. 点击通知,查看详情及附件信息

| 11:18 |        | ::!! <del>\$</del> | • <b>•</b> , |
|-------|--------|--------------------|--------------|
| <     | 认证审核签到 | •••                | $\odot$      |

#### 测试通知

2021-08-19 11:18:01

测试通知

vConsole

# 第4章 个人信息管理

4.1 修改密码

1. 点击主页导航菜单: 个人信息

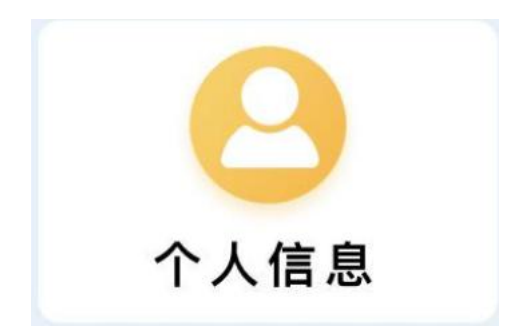

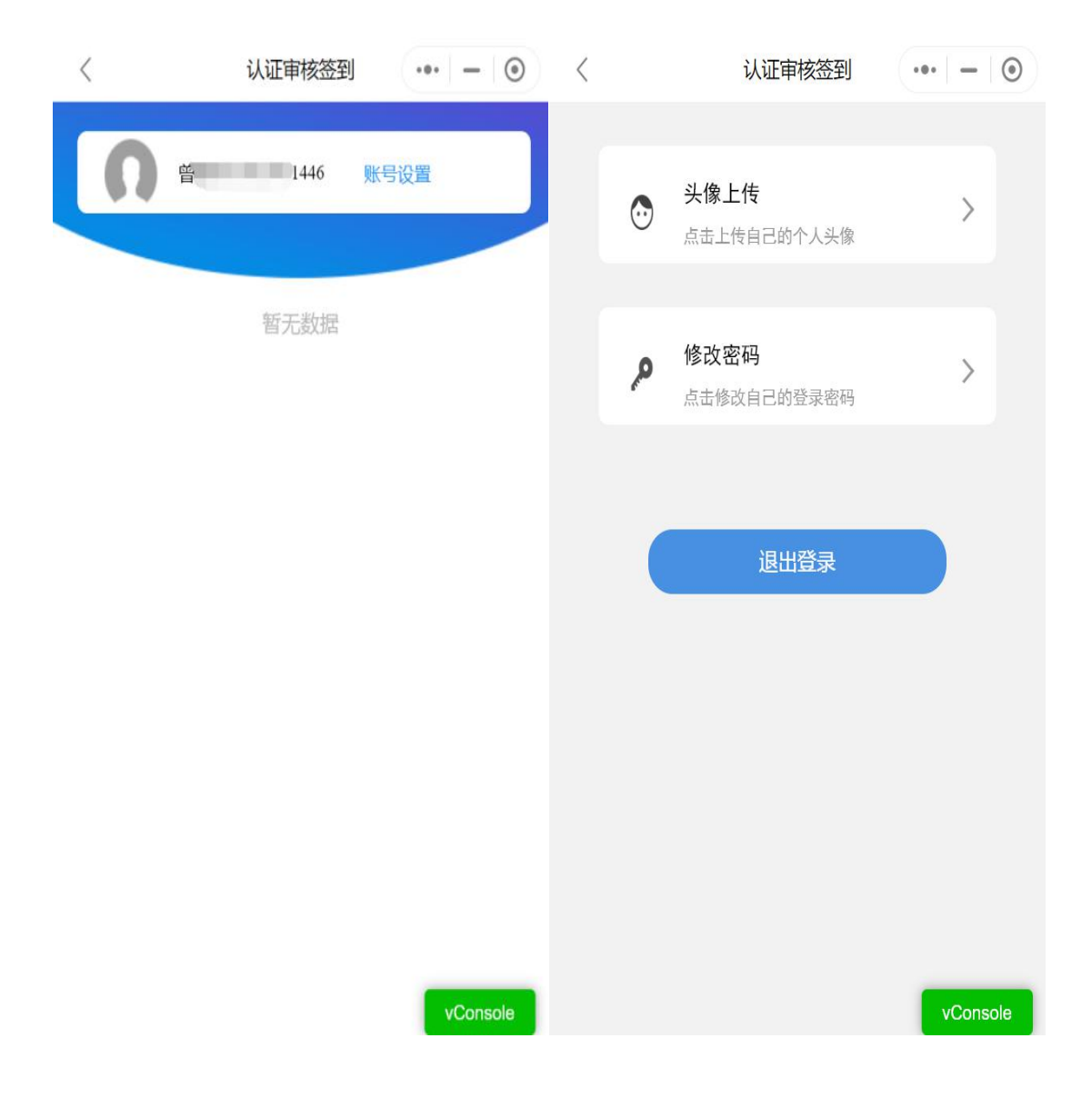

| < | 认证审核签到          | ••• - 0  |
|---|-----------------|----------|
|   | 请输入旧密码          |          |
|   | 请输入8位以上数字、字母、字符 | 组合       |
|   | 请再次输入新密码        |          |
|   | 1446            | 获取验证码    |
|   | 请输入验证码          |          |
|   | 确定              |          |
|   |                 |          |
|   |                 | vConsole |
|   |                 |          |

# 4.2 忘记密码

认证审核签到小程序登录页面-忘记密码

| 18:34 |         | :         |
|-------|---------|-----------|
| <     | 忘记密码    | ••• • •   |
|       | 🕞 忘记密   | <b>容码</b> |
| 手机号   |         |           |
|       | ì入手机号   |           |
| 验证码   |         |           |
| ⊘ 请输  | 入验证码    | 获取验证码     |
|       |         |           |
|       | 找 回 密 码 |           |
|       |         |           |
|       |         |           |
|       |         | vConsole  |

# 4.3 修改登录手机号

 点击认证审核签到小程序登录页面下方"旧手机号已不再使用 (修改登录手机号)",进入修改界面

| < | 现场审核 | <br>_ | ۲ |  |
|---|------|-------|---|--|
|   |      |       |   |  |

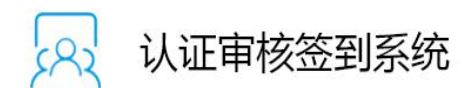

| 手机     | 묵                                      |          |
|--------|----------------------------------------|----------|
| _      | 请输入手机号<br>                             |          |
| 密码     |                                        |          |
| 6      | 请输入密码                                  | **       |
|        |                                        | 忘记密码     |
|        | 爱 录                                    |          |
| No. 10 | 国家市场监管总局认证监管司建设认证审核<br>加强事中事后监管、规范认证行为 | 签到系统     |
|        | 旧手机号已不再使用?修改登录手机                       | 1号       |
|        |                                        | vConsole |

 录入姓名、证件号码(以签到系统的证件号码为准,默认与CCAA3.0 的证件号码相同); 非身份证,请选择"其他"证件类型

| <    | 修改手机号 | •••   -   • |
|------|-------|-------------|
| 证件类型 |       | 身份证 >       |
| 姓名   |       | 请输入您的姓名     |
| 证件号  |       | 请输入您的证件号    |
|      | 下一步   |             |
|      |       |             |

3. 验证通过,下一步输入新手机号

|       | ::!! ≎ ■                  |
|-------|---------------------------|
| 修改手机号 | ••• •                     |
| 请车    | 俞入您的手机号码                  |
| 确认修改  |                           |
|       |                           |
|       |                           |
|       |                           |
|       | <b>修改手机号</b><br>请<br>确认修改 |

4. 修改成功,使用新手机号登录小程序

# 第5章 问题/答疑

5.1 签到小程序可以放桌面吗

安卓手机支持,苹果手机不支持。

# 5.2 无法登录

1, 用户名或密码不正确

联系认证机构确认登录手机号是否正确;

如更换手机号,通过认证审核签到小程序登录页面下方"旧手 机号已不再使用(修改登录手机号)":

如忘记密码,可通过"忘记密码"功能重置密码,也可联系认证机构重置密码。

2, 其他情况无法登录

请联系系统客服(010-58116300)。

### 5.3 审核签到无内容

审核签到仅显示当天审核任务,若当天无审核任务,系统显示: 今日无现场审核任务。

确认今日有审核任务,但该页面未展示任务,下滑屏幕刷新数据。

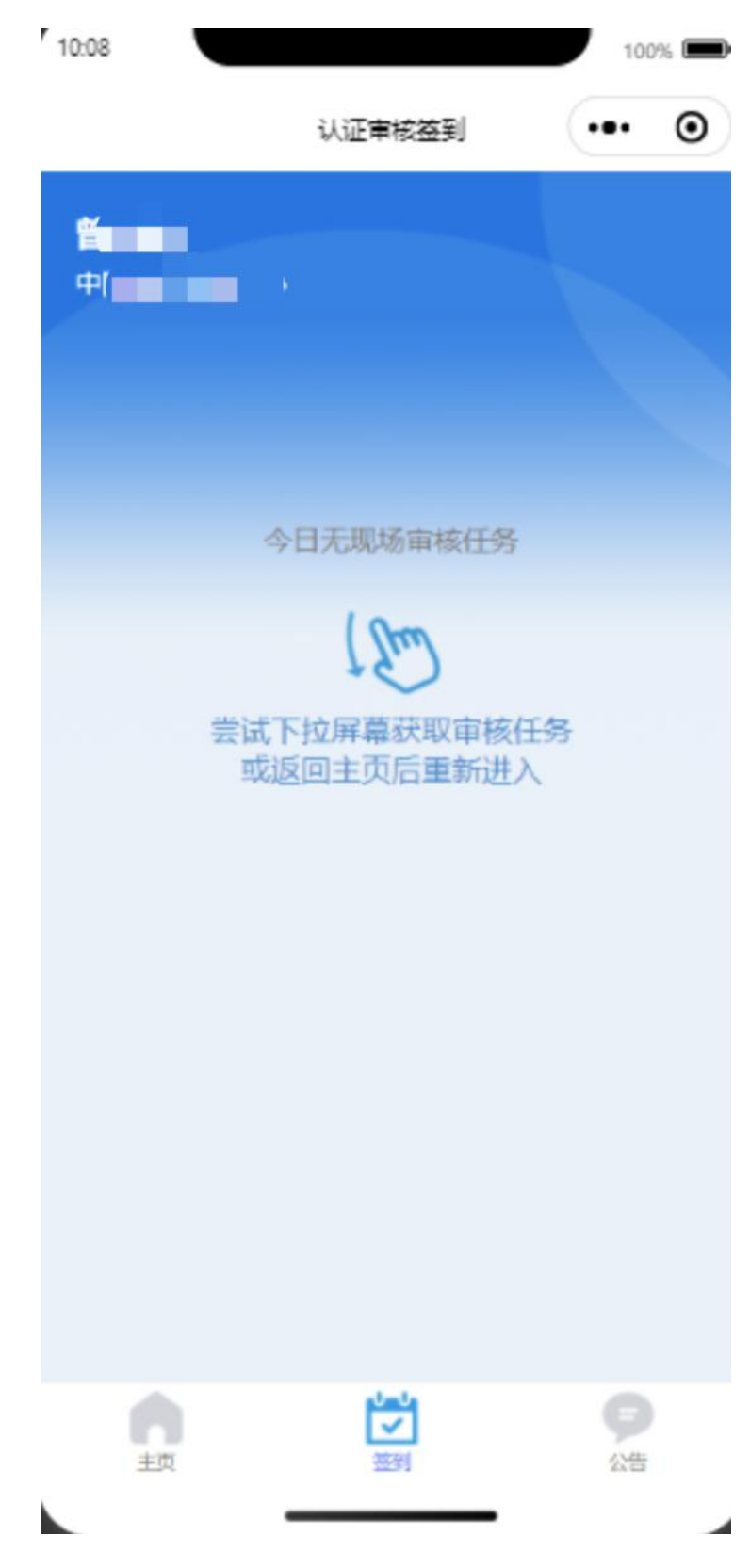

其他任务可在"审核任务"、"审核经历"功能查看。

# 5.4 任务结束,照片可以补传吗

通过"审核日历"或"审核经历",查找具体审核计划,点击企 业名称进入详情界面,上传照片。

| 19:01              |                                           | :::  중 ■) |  |  |  |
|--------------------|-------------------------------------------|-----------|--|--|--|
| <                  | 认证审核签到                                    | ••• •     |  |  |  |
|                    |                                           |           |  |  |  |
|                    | 石家/ ■ □ □ □ □ □ □ □ □ □ □ □ □ □ □ □ □ □ □ | 公司        |  |  |  |
| 认证机构               | 方                                         | 正集团有限公司   |  |  |  |
| 认证项目               |                                           | ISO9001*  |  |  |  |
| 证 书 与<br>审核活动      |                                           | 监督审核      |  |  |  |
| 审核时间               | 2021-08-09 08:30至2021-08-11 12:00         |           |  |  |  |
| 行政区划               | 河北省石                                      | 「家庄市桥西区;  |  |  |  |
| 軍核地址               | 审核地址 河北省石家庄市桥西区建设南大街<br>河北省石家庄市晋州市        |           |  |  |  |
| 联系人                |                                           | 仇         |  |  |  |
| 联系电话               |                                           | 2167      |  |  |  |
| 审核组                | 【组长】5 🔲                                   | ■■■■考     |  |  |  |
| 备注                 | 审核7                                       | 5式:现场审核   |  |  |  |
| 计划状态               |                                           | 〔有效〕      |  |  |  |
|                    |                                           |           |  |  |  |
|                    | 签到信息 会议照片                                 | ī<br>—    |  |  |  |
| 首次会议               | 照片 (必传)                                   |           |  |  |  |
| (辺場照片) 不超过3张,至少1张。 |                                           |           |  |  |  |
| 末次会议照片(必传)         |                                           |           |  |  |  |
| <b>0</b> -<br>现场拍照 | 不超过3张,至少1张。                               |           |  |  |  |
| 其它昭片               |                                           | vConsole  |  |  |  |
|                    |                                           |           |  |  |  |

# 5.5 不在审核计划时间点/定位范围内可以签到吗

若当天有审核任务,在审核结束之前、任何地点都可以签到,系统后台记录签到位置/时间。

系统提示位置偏差,点击"确定",可继续签到/签退。

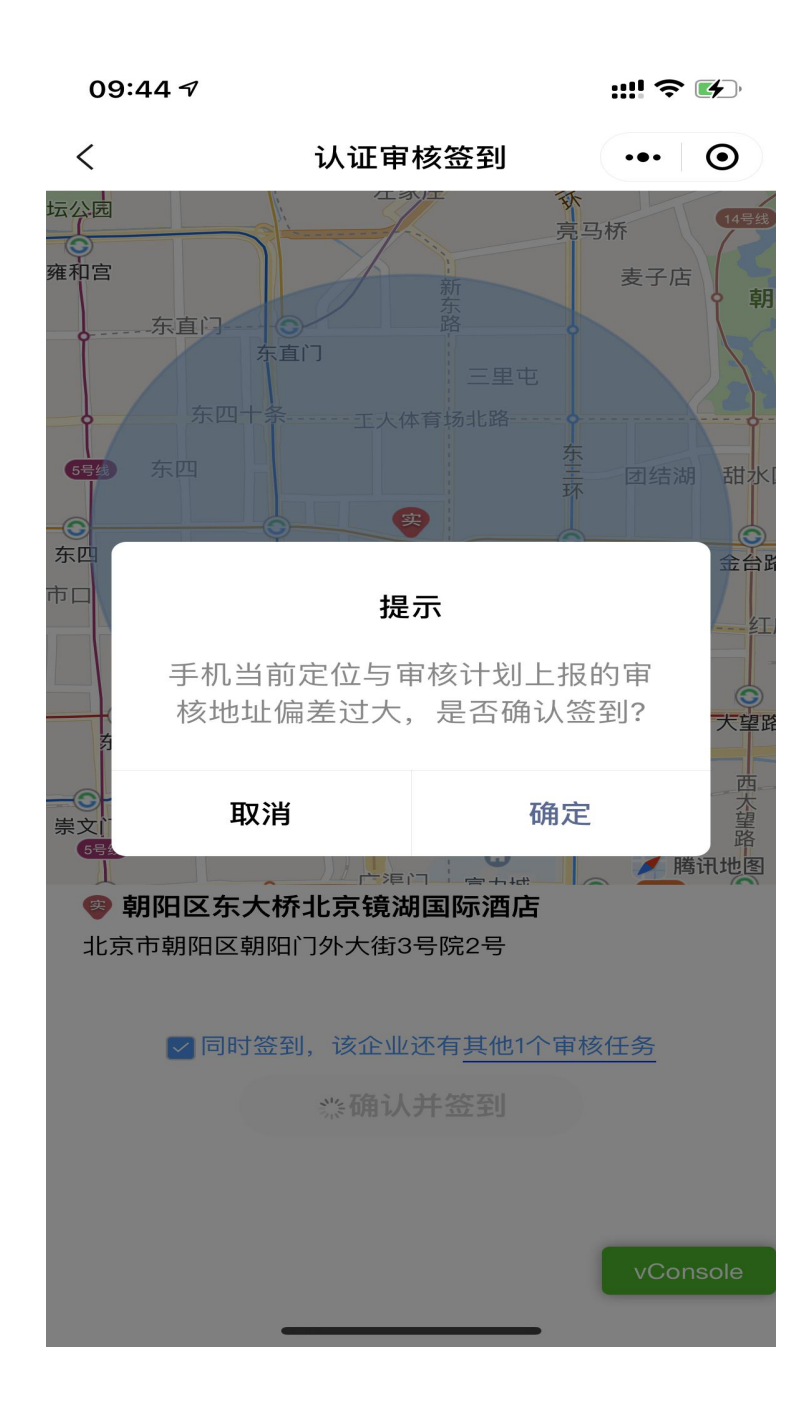

系统对未按照审核时间、审核地点签到的异常行为进行记录,认 证机构管理员可登录管理系统查看。

# 5.6 签到位置与实际所在位置存在偏差

系统允许在当前定位半径2公里范围内调整签到位置。

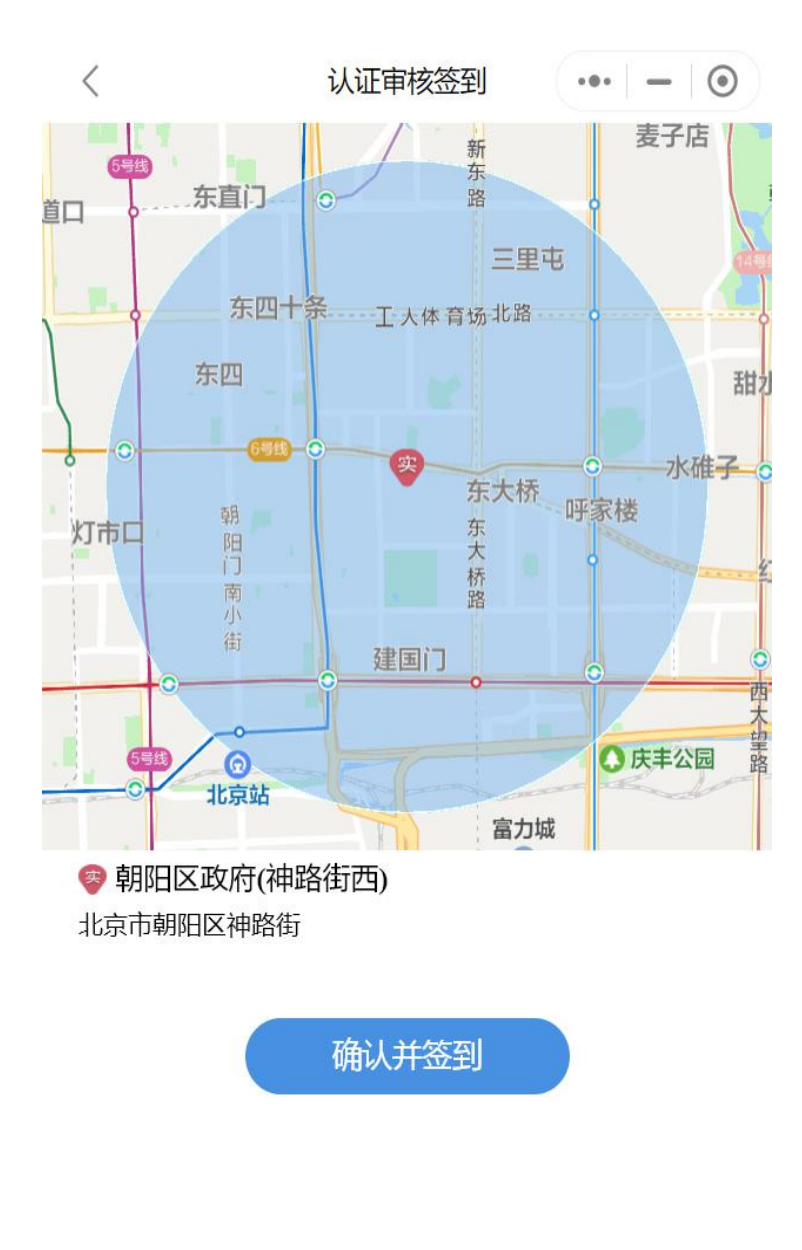

vConsole

签到异常时,审核员可在"审核日历"功能填写异常信息,或将 异常信息反馈给认证机构,由认证机构在"认证人员现场审核网络签 到监管系统"对特定审核任务的签到异常行为进行说明。

| < | 认证审核签到                |
|---|-----------------------|
| • | A CAR TO INCLUSE OF J |

... 💿

### 本月审核任务

| • 全                             | 天 🤇                                                          | 上午                               | •                                                                                             | 下午            | 规则说       | 明     |
|---------------------------------|--------------------------------------------------------------|----------------------------------|-----------------------------------------------------------------------------------------------|---------------|-----------|-------|
| «                               | <                                                            | 202                              | 21年8                                                                                          | 月             | >         | > >>  |
| 日                               | —                                                            | =                                | $\equiv$                                                                                      | 四             | 五         | 六     |
| 1                               | 2                                                            | 3                                | 4                                                                                             | 5             | 6         | 7     |
| 8                               | 9                                                            | 10                               | 11                                                                                            | 12            | 13 !      | 14    |
| 15                              | 16                                                           | <b>今</b>                         | 18                                                                                            | 19            | 20        | 21    |
| 22                              | 23                                                           | 24                               | 25                                                                                            | 26            | 27        | 28    |
| 29                              | 30                                                           | 31                               | 1                                                                                             | 2             | 3         | 4     |
| 5                               | 6                                                            | 7                                | 8                                                                                             | 9             | 10        | 11    |
| 认证项<br>审核时<br>审核地<br>联系方<br>签到情 | 目: ISO9<br>间: 2021<br>址: 辽宁 <del>(</del><br>式: 0411<br>况: 正常 | 有限公<br>001<br>-08-11 08<br>省大连市西 | 3:30 至 2<br>5<br>5<br>5<br>5<br>7<br>7<br>7<br>7<br>7<br>7<br>7<br>7<br>7<br>7<br>7<br>7<br>7 | 021-08-<br>雨往 | -13 12:00 |       |
| 21 20 TE                        | B. 1001                                                      | 有限公                              | 司                                                                                             |               | VCo       | nsole |
| 认证项                             | 目: ISO1                                                      | 4001*                            |                                                                                               |               |           | isole |

## 5.7 签到位置与审核计划上报审核地址存在偏差

计划审核地点采用认证机构上报的审核计划中的"审核地址"信息在地图上定位,若出现偏差过大,确认后可继续签到,签到后联系认证机构反馈异常数据。

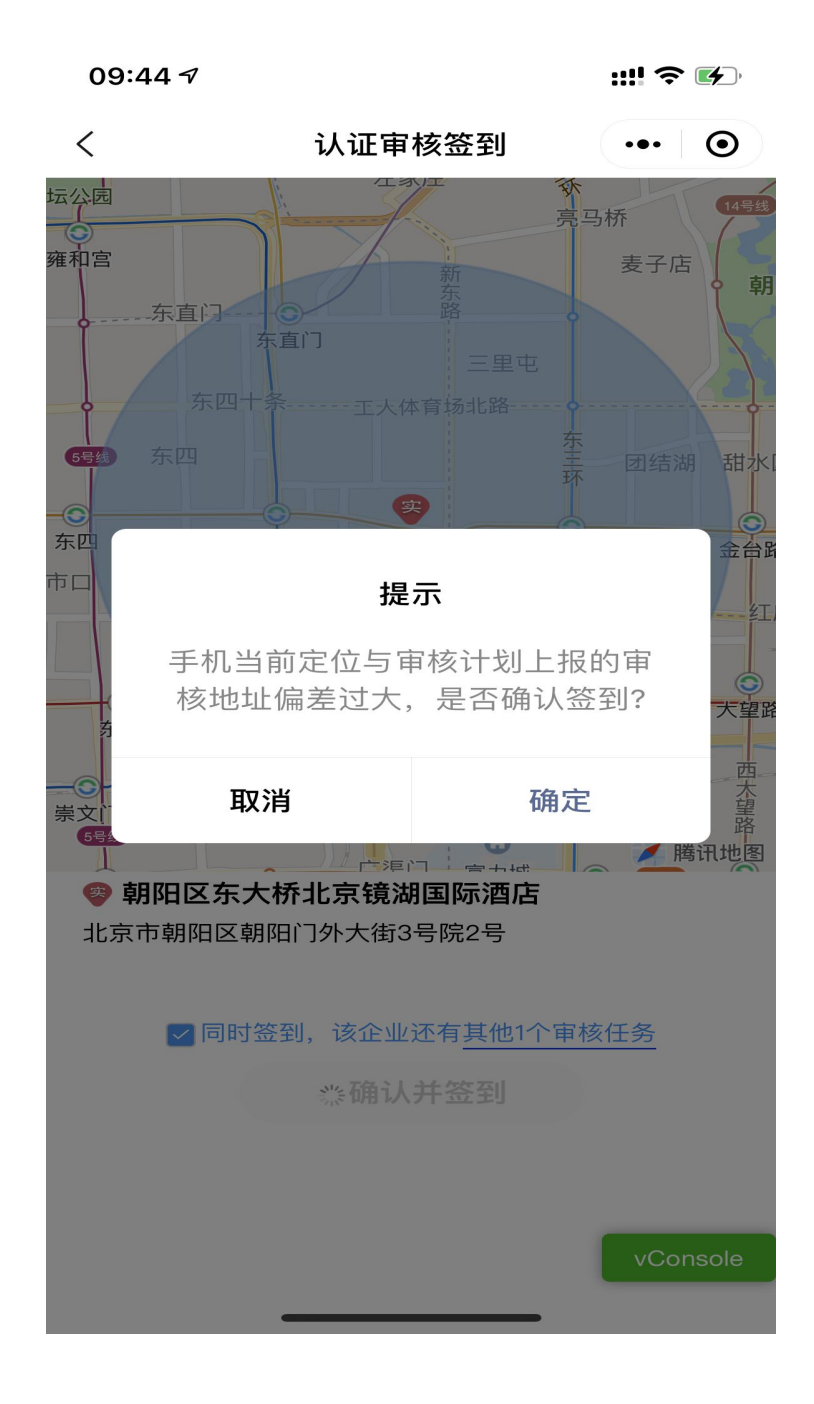

# 5.8 无法定位审核计划上报审核地址

计划审核地点采用认证机构上报的审核计划中的"审核地址"信息在地图上定位,若出现无法定位,确认后可继续签到,签到后将异常情况反馈给认证机构(可直接在小程序填写异常说明)。

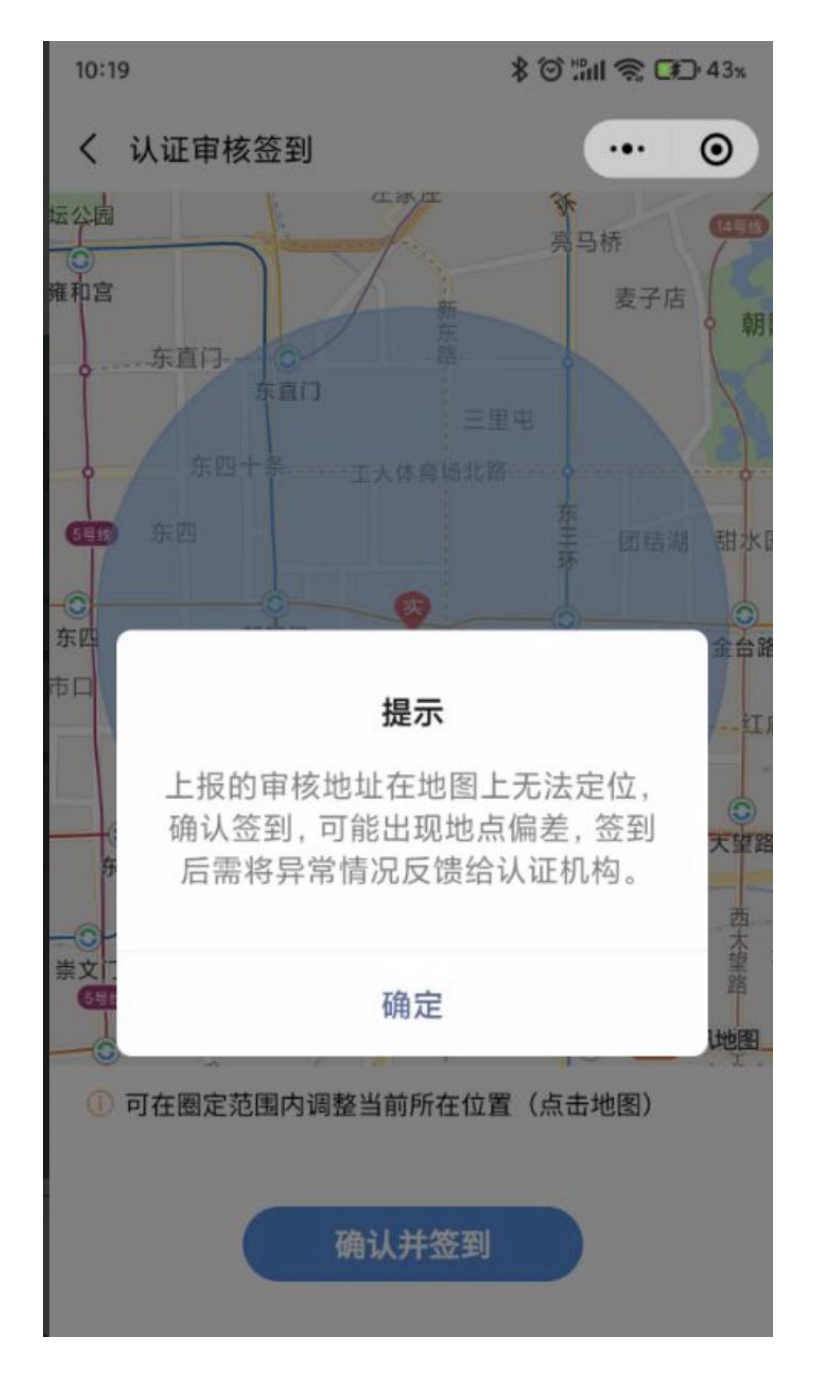

### 5.9异常规则说明

1. 未签到

任务结束(当前时间已过计划审核结束日)后,审核组出现不完整的"签到/签退"的记录。

2. 地点偏差(超过5公里)

单场所审核:签到所在位置与审核计划中的地址位置之间的直线 距离偏差较大,偏差即提示。

多场所审核: 签到所在位置与审核计划中的任一地址之间的直线 距离偏差最小的记录, 偏差较大。

3. 未上传照片

任务结束(当前时间已过计划审核结束日)后,未上传首末次会议照片。

### 5.10 签到提醒规则

在"审核日历"、"审核任务"模块,计划信息显示签到情况为: 签到提醒。规则如下:

1) 审核计划已开始但未结束;

2)当前时间超过计划审核开始时间没有签到记录或者当前时间
 超过计划审核结束时间没有签退记录。

#### 5.11 其他问题

移除小程序,重新下载;或联系系统客服(010-58116300)。

移除:进入我的小程序,找到"认证到"小程序,长按图标,点击"删除";

| HD                    | <b>46,111 ⋧.</b> <sup>738</sup> B/s | 27% 2:27        | 11.3 <b>6.11</b> |                 |
|-----------------------|-------------------------------------|-----------------|------------------|-----------------|
| <                     | 小程序                                 | Q               | く 小程序            | Q               |
| <ol> <li>例</li> </ol> | 近的小程序                               | >               | ◎ 附近的小程序         | >               |
| 丛大                    | 家在用                                 | >               | <u>冬</u> 大家在用    | >               |
| ▶ 我                   | 的订单                                 | >               | 🕄 我的订单           | >               |
| 82 我                  | 的小程序                                | >               | 8 我的小程序          | >               |
| 最近使用                  | ]                                   |                 | 最近使用             |                 |
|                       | 通信行程卡                               |                 | 添加到我的小程序         |                 |
|                       |                                     |                 | 删除               |                 |
| 683                   | 认证到                                 |                 | 认证到              |                 |
| *×                    | 中认审核助手                              |                 | ● 中认审核助手         |                 |
|                       | 北京移动+                               |                 | 北京移动+            |                 |
| 2888Y                 | 北京健康宝                               |                 | 北京健康宝            |                 |
|                       | 便利蜂                                 |                 | () 便利蜂           |                 |
|                       |                                     | $\triangleleft$ |                  | $\triangleleft$ |

重新下载:参考1.1章